# คู่มือตรวจสอบสถานะการทำธุรกรรมกรณีประสบอันตรายหรือเจ็บป่วย กรณีทุพพลภาพ และกรณีสงเคราะห์บุตรมาตรา 40 ผ่านระบบอิเล็กทรอนิกส์ (e-Self Service) และการบันทึกคำขอฯ บนระบบสารสนเทศงานประกันสังคมมาตรา 40 (สำหรับเจ้าหน้าที่)

\*\*\*\*

# วิธีการขั้นตอนการปฏิบัติงาน

### 1. ขั้นตอนการตรวจสอบสถานะการทำธุรกรรมกรณีประสบอันตรายหรือเจ็บป่วย กรณีทุพพลภาพ และกรณีสงเคราะห์บุตร

1.1 เจ้าหน้าที่สามารถตรวจสอบสถานะการทำธุรกรรมกรณีประสบอันตรายหรือเจ็บป่วย กรณีทุพพลภาพ และกรณีสงเคราะห์บุตร ในกรณีที่ผู้ประกันตนยื่นขอรับประโยชน์ทดแทนผ่านระบบ e-Self Service โดยเข้าสู่ ระบบได้ที่เว็บไซต์ https://eselfa.sso.go.th

1.2 กรอกข้อมูล User-name และ Password โดยใช้รหัสเดียวกันกับระบบอินทราเน็ต (Intranet)

| e-Self Service      | ขนาดด้วอักษร - +   การแสดงผล 🛯 🖕 🦉  | 1506        |
|---------------------|-------------------------------------|-------------|
| insrrutations ≡ LUQ |                                     | เข้าสู่ระบบ |
| สำนักงานประกันสังคม | เข้าสู่ระบบของเจ้าหน้าที่<br>       |             |
| e-Self Service      | <u>ลีมรหัสผ่าน ?</u><br>เข้าสู่ระบบ |             |

1.3 ระบบจะแสดงหน้าจอ "ระบบงานเจ้าหน้าที่" และจะแสดงเมนูเพื่อการตรวจสอบธุรกรรม จำนวน
 2 เมนู ดังนี้

- 1) เมนู "บันทึกสถานะการทำธุรกรรรม"
- มนู "รายงานสำหรับเจ้าหน้าที่"

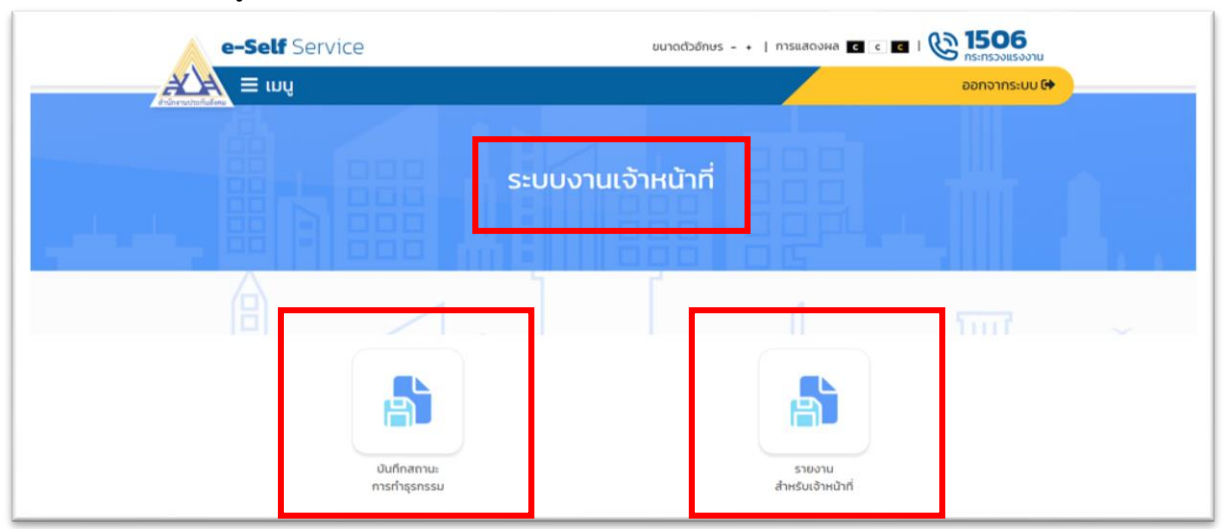

 1.4 การตรวจสอบสถานะการทำธุรกรรม สามารถดำเนินการตามขั้นตอน ดังนี้
 1) กดเมนู "บันทึกสถานะการทำธุรกรรรม" เพื่อตรวจสอบข้อมูลคำขอรับประโยชน์ทดแทน และเอกสารประกอบการยื่นคำขอฯ ของผู้ประกันตนตามมาตรา 40

| e-Self Service                                                                                                    | ยนาดตัวอักษร - +   การแสดงผล 🖪 c 🖬   🚱 1506 |
|----------------------------------------------------------------------------------------------------|---------------------------------------------|
| jan and a state of the state of the state o | ออกจากระบบ 🔂                                |
|                                                                                                    | ระบบงานเจ้าหน้าที่                          |
|                                                                                                    |                                             |
| บันทึกสถานะ<br>การทำธุรกรรม                                                                                                    | รายงาน<br>สำหรับเง้าหน้าที่                 |

ระบบจะแสดงหน้าจอ "ค้นหาข้อมูลธุรกรรม" เจ้าหน้าที่สามารถดำเนินการ ดังนี้

(1) "มาตรา" ระบุข้อมูล "ผู้ประกันตนตามมาตรา 40"

(2) "ประเภทธุรกรรม" ระบุข้อมูล "ขอรับประโยชน์ทดแทนของกองทุนประกันสังคม"

(3) "ธุรกรรม" ระบุข้อมูล "กรณีประสบอันตรายหรือเจ็บป่วย กรณีทุพพลภาพ หรือกรณี สงเคราะห์บุตร" แล้วแต่กรณี หรือสามารถเลือก "ทั้งหมด" ได้

(4) "สถานะของธุรกรรม" ระบุข้อมูล "รอพิจารณาคำขอ/รออนุมัติคำขอ/ไม่อนุมัติคำขอ/ รอบันทึกตัดจ่าย/รออนุมัติจ่ายเพื่อเตรียมจ่าย/รอบันทึกจ่าย/บันทึกจ่ายสำเร็จ" แล้วแต่กรณี

(5) "วันที่ทำรายการ" ระบุ วัน/เดือน/ปี ถึง วัน/เดือน/ปี โดยสามารถระบุเงื่อนไขวันที่ทำรายการ ในการค้นหาข้อมูลธุรกรรมเป็นช่วง "ประจำวัน" หรือ "ตามช่วงเวลา" ได้

(6) "หมายเลขธุรกรรม/เลขประจำตัวประชาชน" (กรณีระบุเงื่อนไขการค้นหาครบตามข้อ
 (1) – (5) แล้ว ไม่ต้องระบุเงื่อนไขในข้อ (6) **\*\*หากต้องการค้นข้อมูลรายบุคคล สามารถระบุเงื่อนไข** การค้นหาได้ด้วยเลขประจำตัวประชาชน

(7) เมื่อกรอกข้อมูลการค้นหาครบถ้วนแล้ว กดปุ่ม "**ค้นหา**"

| e-Self Se                           | rvice               |   | ขนาดตัวอักษร - + | การแสดงผล 🗹 💽 🖬 🤅 กร<br>ออ   | ะกรวงแรงงาน<br>กจากระบบ 🔂 |
|-------------------------------------|---------------------|---|------------------|------------------------------|---------------------------|
| <sup>เลัก / สถานะการทำธุรกรรม</sup> | บูลธุรกรรม          |   |                  |                              |                           |
| มาตรา                               | ผู้ประกันตนมาตรา 40 | ~ | ประเภทธุรกรรม *  | ขอรับประโยชน์ทดแทนของกองทุนน | lระกันส่ 🗸                |
| ธุรกรรม                             | ทั้งหมด             | ~ | สถานะของธุรกรรม  | ไปรดเลือกสถานะของธุรกรรม     | ~                         |
| วันที่ทำรายการ *                    | 5/11/2565 00:00:00  | • | ถึงวันที่ *      | 16/11/2565 00:00:00          | •                         |
| หมายเลขธุรกรรม /<br>ประจำตัวประช    | เลข<br>าชน          |   |                  |                              |                           |
|                                     |                     |   |                  | ค้นหา cl                     | ear                       |

(8) กดปุ่ม "**ตรวจสอบคำขอ**" เพื่อตรวจสอบรายละเอียดการยื่นขอรับประโยชน์ทดแทน ของผู้ประกันตนตามมาตรา 40 ผ่านทางระบบ e-Self Service

| ล่ำดับที่ | หมายเลขธุรกรรม | เลขที่รับแจ้ง | สถานะ         | ประเภทธุกรรม                      | วันที่ทำรายการ      | เลขประจำตัวประชาชเ | ตรวจสอบคำขอ        |
|-----------|----------------|---------------|---------------|-----------------------------------|---------------------|--------------------|--------------------|
| 1         | 000007828      |               | รอพิจารณาคำขอ | เงินทดแทนการขาดราย                | 05/11/2565 19:11:11 |                    | ตรวจสอบคำขอ        |
| 2         | 000007832      |               | รอพิจารณาคำขอ | สงเคราะห์บุตร - สงเค              | 06/11/2565 21:13:42 |                    | ตรวจสอบคำขอ        |
| з         | 000007839      |               | รอพิจารณาคำขอ | เงินทดแท <mark>นการขาดรา</mark> ะ | 08/11/2565 14:36:25 |                    | ตรวจสอบคำขอ        |
| 4         | 000007841      |               | รอพิจารณาคำขอ | เงินทดแทนการขาดราะ                | 08/11/2565 17:00:16 |                    | <u>ตรวจสอบคำขอ</u> |
| 5         | 000007844      |               | รอพิจารณาคำขอ | เงินทดแทนการขาดราะ                | 09/11/2565 10:02:39 |                    | ตรวจสอบคำขอ        |

(9) เมื่อกดปุ่ม "**ตรวจสอบคำขอ**" ระบบจะแสดงรายละเอียดในส่วนของข้อมูล "สำหรับ

**เจ้าหน้าที่ตรวจสอบ**" ซึ่งประกอบด้วย เลขที่รับ หมายเลขธุรกรรม ประเภทการขอรับสิทธิ สำนักงาน ประกันสังคม และสถานะเอกสาร พร้อมทั้งแสดงข้อมูลในส่วนของ "**รายละเอียดคำขอ**" ของผู้ประกันตนและ เอกสารแนบ

| e-Self Serv                                                                                                    | vice                                                                     | ບເ                                           | มาดตัวอักษร - +                                    | การแสดงผล 🖬 🖬 🕻                                                     | 1506                     |
|----------------------------------------------------------------------------------------------------|--------------------------------------------------------------------------|----------------------------------------------|----------------------------------------------------|---------------------------------------------------------------------|--------------------------|
| 🕰 📃 ເມບູ                                                                                                    |                                                                          |                                              |                                                    |                                                                     | ออกจากระบบ 🔂             |
| หน้าหลัก / สถานะการทำธุรกรรม                                                                                                    |                                                                          |                                              |                                                    |                                                                     |                          |
| ุ?⁼ สำหรับเจ้                                                                                                    | ำหน้าที่ตรวจสอบ                                                          |                                              |                                                    |                                                                     | ^                        |
| เลขที่รับ                                                                                                    | -                                                                        |                                              |                                                    |                                                                     |                          |
| หมายเลขธุรกรรม                                                                                                    | 000007893                                                                | ประเภท                                       | าการขอรับสิทธิ                                     | สงเคราะห์บุตร-สงเคราะห์บุตร                                         |                          |
| สำนักงานประทัน<br>สังคม พื้นที่ / สาขา                                                                                                    | กรุงเทพมหานครพื้นที่ 12                                                  |                                              | สถานะเอกสาร                                        | รอพิจารณาคำขอ                                                       |                          |
| CF รายละเอียด<br>เหตุผลในการขอเบิกเกิน 2 ปี :<br>วันที่ทำรายการ : 15/11/2565<br>เลขประจำตัวประชาชน :<br>ชื่อ - นามสกุล :                                                                                 | าคำขอ<br>-                                                               |                                              |                                                    | Осни                                                                | hchu                     |
| วัน เดือน ปี เกิด : 21/11/2495<br>มาตรา : ผู้ประทันตนมาตรา 4<br>ช่องทางการรับเงิน :<br>ชื่อธนาคาร :<br>เลขที่บัณชีธนาคาร :<br>เลขที่บัณชีธนาคาร :                                                        |                                                                          | **พิมพ์เอก<br>พร้อมเอกส <sup>ะ</sup><br>จ่าย | สารรายละเ<br>ารแนบทุกรา<br>ประโยชน์ท <sub>ี่</sub> | อียดคำขอรับประโยชน์<br>เยการ เพื่อประกอบกา<br>ดแทนให้กับผู้ประกันตา | ัทดแทน<br>รวินิจฉัย<br>เ |
| ชื่อ ปณ : -<br>หมายเลขโทรศัพท์ :<br>ที่อยู่ : -<br>หมู่ : -<br>ตำบล : -                                                                                                    |                                                                          |                                              |                                                    |                                                                     |                          |
| อำเภอ: -                                                                                                    |                                                                          |                                              |                                                    |                                                                     |                          |
| <b>เอกสารแบบสำเนาสูติบัตรและ</b><br>เอกสารแบบสำเนาสูติบัตรและ<br>fileName : <u>1666326413106.j</u><br>เอกสารแบบสำเนากะเบียบสมบ<br>fileName : <u>1667889817722.j</u><br>fileName : <u>1662955655615.j</u> | ะภาพถ่ายสูติบัตรตัวจริง<br>ipg<br>รส หรือสำเนาทะเบียนการหย่าพร้อเ<br>ipg | มบันทึกแบบท้าย                               |                                                    |                                                                     |                          |

<u>ตัวอย่าง</u> เอกสารคำขอรับประโยชน์ทดแทนมาตรา 40 **ผ่านระบบ e-Self Service** 

| สำหรับเจ้าหน้าที่ตรวจสอบ         และที่ชัน         เลยที่ชัน         เมยาสมธุรกรรม       0000007893         ปนักงานประทิน         กรุงเทพมหานครพื้นที่ 12         สากแล         พื้นที่ / ลายา         กรุงเทพมหานครพื้นที่ 12         สากแล         สาม         สาม         สาม         รายสะเอียดคำขอ         เป็นการขอเบิทเทิน 2 0 : -         รายการ: 15/11/2565         เจ้าตัวประชายน :         นอสุล :         เป็าหัด : 21/11/2495         : ผู้ประกันตนมาตรา 40         เกรรรับเงิน :         เหลือการระ         เป็าสุล :         เป็ารารรับเงิน :         เป็าสุล :         เป็าสุล : |                                 |
|----------------------------------------------------------------------------------------------------|---------------------------------|
| เลยที่รับ         -           มายเลยอุรกรรม         0000007893         ประเภกการยม           ทนักงามประกัน         กรุงเทพมหานครพื้นที่ 12         สกาม <b>STEEa:Lอียดคำบอ</b> ในการขอเบิกเกิน 2 ปี : - ธายการ: 15/11/2565 เจ้าตัวประชายน : ามสกุล : มาม ปี เกิด : 21/11/2495 :: ผู้ประกันดนมาดรา 40 งการรับเงิน : เกตรี: เมชิ PromptPay : - I: - ลมโกรศัพฑ์: :                                                                                                    | ^                               |
| นายเลยธุรกรรม 000007893 ประเภทการยม<br>ค้านักงานประกัน กรุงเทพมหานครพื้นที่ 12 สถานะ<br>กม พื้นที่ / ลายา ครุงเทพมหานครพื้นที่ 12 สถานะ<br>รายสาร เอียดคำบอ<br>ในการของบิกเกิน 2 ปี : -<br>รายการ : 15/11/2565<br>เจ้าตัวประชายน :                                                                                                    |                                 |
| hนักงานประทัน<br>กรุงเทพมหานครพื้นที่ 12 สามา<br>สามาร<br><b>Sายละเอียดคำขอ</b><br>สันการขอเบิทเทิน 2 ปี : -<br>รายการ : 15/11/2565<br>เจ้าตัวประชาชน :                                                                                                    | ang สงเคราะห์บุตร-สงเคราะห์บุตร |
| Sายละเอียดคำขอ         เนินการขอเบิทเทิน 2 ปี : -         รายการ : 15/11/2565         เจ้าตัวประชาชน :         มนสกุล :         มนสกุล :         มนสกุล :         มนสกุล :         มนสกุล :         มนอกุล :         มนปี เกิด : 21/11/2495         :       ผู้ประกันดนมาตรา 40         งการรับเงิน :         คาร :         :                                                                                                    | สาร รอพิจารณาคำขอ               |
| รายละเอียดคำขอ         เนินการขอเบิทเห็น 2 0 : -         รายการ : 15/11/2565         เจ้าตัวประชาชน :         านสกุล :         านสกุล :         มน ปี เหิด : 21/11/2495         : ผู้ประกันตนมาตรา 40         งการรับเงิน :         คาร :         :         เป็รเค็มอาการ :         :         มนโทรศัพท์ :         :         -                                                                                                    | ปิดหน้าต่าง                     |
| ลมโทรศัพท์ : -                                                                                                    |                                 |
|                                                                                                    |                                 |
|                                                                                                    |                                 |
| -                                                                                                    |                                 |
| : -                                                                                                    |                                 |
| 1: -                                                                                                    |                                 |

(10) ให้เจ้าหน้าที่ตรวจสอบรายละเอียดคำขอรับประโยชน์ทดแทนพร้อมเอกสารแนบประกอบ คำขอฯ ว่าถูกต้องครบถ้วนหรือไม่ หากไม่ถูกต้องครบถ้วน ให้เจ้าหน้าที่แจ้งผู้ประกันตนหรือผู้มีสิทธิ เพื่อทราบ และให้ยื่นเอกสารประกอบการยื่นคำขอฯ ให้ถูกต้องครบถ้วนก่อนการพิจารณาวินิจฉัยจ่ายประโยชน์ ทดแทนทุกครั้ง

(11) กรณีเอกสารประกอบการยื่นคำขอฯ ไม่ถูกต้องครบถ้วน ให้ผู้ประกันตนส่งเอกสาร เพิ่มเติมทางไปรษณีย์ลงทะเบียนตอบรับมายังสำนักงานประกันสังคมที่ผู้ประกันตนยื่นขอรับประโยชน์ทดแทน แล้วแต่กรณี

(12) ให้เจ้าหน้าที่ลง **เลขที่รับ xxxx วัน/เดือน/ปีที่รับแจ้ง xx/xx/xxxx และชื่อผู้รับ xxxxxx ในเอกสารคำขอรับประโยชน์ทดแทนผ่านระบบ e-Self Service** เพื่อเป็นหลักฐาน และพิจารณา ดำเนินการวินิจฉัยจ่ายประโยชน์ทดแทนให้กับผู้ประกันตนต่อไป 1.5 การตรวจสอบรายงานสำหรับเจ้าหน้าที่ สามารถดำเนินการตามขั้นตอน ดังนี้
1) กดเมนู "เมนูรายงานสำหรับเจ้าหน้าที่"

| e-Self Service             | ขนาดตัวอักษร - +   การแสดงผล 🛛 c 🖉   🚱 1506 |
|----------------------------|---------------------------------------------|
| ≡ LUŲ                      | ออกจากระบบ 🔂                                |
| ระบบงาน                    | เจ้าหน้าที่                                 |
| λ                          |                                             |
| บันทึกสถานะ<br>การทำธรกรรม | รายงาน<br>สำหรับเจ้าหน้าที่                 |

- ระบบจะแสดงหน้าจอ "รายงานสำหรับเจ้าหน้าที่" ซึ่งประกอบด้วยเมนูรายงานที่เกี่ยวข้อง ดังนี้
  - (1) รายงานการขอรับประโยชน์ทดแทน กรณีประสบอันตรายหรือเจ็บป่วย
  - (2) รายงานการขอรับประโยชน์ทดแทน กรณีสงเคราะห์บุตร
  - (3) รายงานการขอรับประโยชน์ทดแทน กรณีทุพพลภาพ
  - (4) รายงานสถิติการขอรับประโยชน์ทดแทน (รายงานสถิติฯ สำหรับส่วนกลางเพื่อการตรวจสอบ)

| $A \equiv ww$                                                           | ออกจากระเ |
|-------------------------------------------------------------------------|-----------|
| harful es                                                               |           |
| ăn /                                                                    |           |
|                                                                         |           |
| 🦂 รายงานสำหรับเจ้าหน้าที                                                |           |
| การขอรับประโยชน์ทุกแทบ กรณีหรากาพ                                       | ~         |
|                                                                         |           |
| L S 189 (Regon 1505505:1890) (Killing History IVIW D Kis 133, 39        |           |
| การขอรับประโยชน์ทดแทน กรณีประสบอันตรายหรือเจ็บป่วย                      | ~         |
| 1. รายงานสรุปการขอรับประโยชน์ทดแทน กรณีประสบอันตรายและเจ็บป่วย มาตรา 40 |           |
|                                                                         |           |
| การขอรับประโยชน์ทดแทน กรณีคลอดบุตร                                      | >         |
|                                                                         |           |
| การขอรับประโยชน์ทดแทน กรณีสงเคราะห์บุตร                                 | >         |
| อรราวกับประโยนเพื่องและ ออร์โลมแรงออม                                   |           |
| การของบระเยชนทดแทน กรณทุพพลภาพ                                          | ÷         |
| 1 รายงานสรุบการขอรบบระเยชนทดแทน กรณทุพพลภาพ มาตรา 40                    |           |
| การขอรับประโยชน์ทดแทน กรณีว่างงาน                                       | >         |
| งานทะเบียนผู้ประกันตนมาตรา40                                            | >         |
| สดีคิดระบอรับปองโยชน์และรามกระเนียมขับโองรับตบบาตรา40                   |           |
|                                                                         | ÷         |

# 1.6 การออกรายงานเพื่อการตรวจสอบ สามารถดำเนินการออกรายงานแล้วแต่กรณี ดังนี้ 1.6.1 กรณีประสบอันตรายหรือเจ็บป่วย

(1) คลิกเลือกเมนู <u>รายงานสรุปการขอรับประโยชน์ทดแทนกรณีประสบอันตรายหรือเจ็บป่วยๆ</u>

| e-Self Service ขนาดด้วอักษร - +   การแสดงผ                              |            |
|-------------------------------------------------------------------------|------------|
| k ≡ má                                                                  | ออกจากระบบ |
| in /                                                                    |            |
| ≽ รายงานสำหรับเจ้าหน้าที่                                               |            |
| การขอรับประโยชน์ทดแทน กรณีชราภาพ                                        | ~          |
| 1. รายงานสรุปการขอรับประโยชน์ทดแทน กรณีชราภาพ มาตรา 33, 39              |            |
| การขอรับประโยชน์ทดแทน กรณีประสบอันตรายหรือเจ็บป่วย                      | ~          |
| 1. รายงานสรุปการขอรับประโยชน์ทดแทน กรณีประสบอันตรายและเจ็บป่วย มาตรา 40 |            |
| การขอรับประโยชน์ทดแทน กรณีคลอดบุตร                                      | >          |
| การขอรับประโยชน์ทดแทน กรณีสงเคราะห์บุตร                                 | >          |
| การขอรับประโยชน์ทดแทน กรณีทุพพลภาพ                                      | ~          |
| 1. รายงานสรุปการขอรับประโยชน์ทดแทน กรณีทุพพลภาพ มาตรา 40                |            |
| การขอรับประโยชน์ทดแทน กรณีว่างงาน                                       | >          |
| งานทะเบียนผู้ประกันตนมาตรา40                                            | >          |
| สถิติการขอรับประโยชน์และงานทะเบียนผู้ประกันตนมาตรา40                    | ~          |
|                                                                         |            |

(2) เลือกช่วงเวลา "ประจำวันที่" วัน/เดือน/ปี ถึง วัน/เดือน/ปี "ประเภทมาตรา" ผู้ประกันตน ตามมาตรา 40 "ตามสำนักงานประกันสังคม" (ตาม สปส.ที่ผู้ประกันตนยื่นคำขอฯ) "สถานะคำขอ" เลือก สถานะที่ต้องการออกรายงาน เช่น "รอการพิจารณาคำขอ/รออนุมัติคำขอ/รอบันทึกตัดจ่าย/ไม่อนุมัติคำขอ/ รออนุมัติจ่าย เพื่อเตรียมจ่าย/รอบันทึกจ่าย/บันทึกจ่ายสำเร็จ" เป็นต้น และ **กดปุ่ม "SUBMIT"** 

| 0 pages • • • • • • • • • • • • • • • • • • • | PREVIEW PARAMETERS |                                   |
|-----------------------------------------------|--------------------|-----------------------------------|
|                                               | ประจำวันที่ :      | 1/11/2565 - 29/12/2565            |
|                                               | ประเภทมาตรา :      | ผู้ประกันดนมาดรา 40 🔹             |
|                                               | ตามสำนักงานประกัน  | [1001] กรุงเทพมหานครพื้นที่ 1 🛛 🔻 |
|                                               | สถานะคำขอ          | รอพิจารณาคำขอ 💥                   |
|                                               |                    | RESET SUBMIT                      |
| Waiting for parameter values                  |                    |                                   |

(3) เมื่อกดปุ่ม "SUBMIT" ระบบจะประมวลผลรายงานตามเงื่อนไขในการออกรายงาน เช่น กรณีเลือกสถานะคำขอเป็น "**รอพิจารณาคำขอ**" ระบบจะแสดงรายงาน (ตามภาพ)

|       |                       |                        | รายงานสรุปการข | ขอรับประโยชน์หร<br>ประจำวั<br>สำนักงานประ                      | แเทน * กรณีประสา<br>เพิ่ 1 พฤศจิกายน 2:<br>กันสังคม กรุงเทพมห<br>จำนวน 3 | บอันตรายหรื<br>565 ถึง 29 ธั<br>กานครพื้นที่ 1<br>รายการ | อเจ็บป๋วย " ผ่านร<br>นวาคม 2565<br>ดามสปส ที่ผู้ประกับ                   | ะบบ e-Self<br>มหมชื่มคำขอ                                                   | f Service                                               |                                              |                | ປ່ອນຫານາຍກາ:<br>ອານທຳອີກການປ່ອກັນ | รู้ประทับคาอาครา 40<br>[1001] กรุงเทพอหานครทั้น    |
|-------|-----------------------|------------------------|----------------|----------------------------------------------------------------|--------------------------------------------------------------------------|----------------------------------------------------------|--------------------------------------------------------------------------|-----------------------------------------------------------------------------|---------------------------------------------------------|----------------------------------------------|----------------|-----------------------------------|----------------------------------------------------|
|       |                       |                        |                |                                                                |                                                                          |                                                          |                                                                          |                                                                             | วับที่ส                                                 | ออกรายงาม : 29                               | ชั่นวาคม 2565  | สดานสาชอ                          | รอฟิจารณาศักรอ 🗶                                   |
| ຄຳສັບ | วันที่ทำรายการ /เวลา  | เลขประจำตัว<br>ประชาชน | ชื่อ - สกุล    | หาะเอ็อก                                                       | วันที่เป็นและวันที่อิ้นสุด<br>การเข้าพักรักษา<br>พยาบาล (ผู้ป่ายใน)      | รวมระยะเวลา<br>การเข้าพัก<br>รักษาพยาบาล<br>(จำนวนวัน)   | วันที่เป็นและวันที่อื่นสุด<br>การหยุดพักเพื่อรักษา<br>พยาบาล(ผู้ป่วยนอก) | รวมระธะ<br>เวลา การเข้า<br>การหยุดพัก<br>เพื่อรักษา<br>พยาบาล<br>(จำนวนวัน) | วันที่เป็นและวันที่ขึ้นสุดการ<br>ไปพบแพทย์ (ผู้ป่วอนอก) | รวมระยะเวลาการ<br>การไปพบแพทย์<br>(จำนวนวัน) | สถานะคำขอ      |                                   | บันทึกจ่ายสำเร็จ<br>ประมวลผลไม่ส่<br>ประมวลผลสำเร็ |
| 1     | 28/12/2565 : 11:31:14 |                        |                | กระวัยกที่ 3 จำระดิน<br>กระวัติการที่ 3 จำระดิน                | 17/12/65 - 19/12/65                                                      | 3                                                        |                                                                          |                                                                             |                                                         |                                              | ระพิจารมาศ์กระ |                                   | - himitten                                         |
| 2     | 15/11/2565 : 10:08:28 |                        |                | ระสง 300 ชาตุปตรร<br>กระสังกที่ 2 จำหมัน<br>หมดบ 100 บาท/เดียน | 10/01/55 - 12/01/55                                                      | 3                                                        |                                                                          |                                                                             |                                                         |                                              | ระพิจารมาศักร  |                                   | รอบันทึกตัดจ่าย                                    |
| 3     | 08/11/2565 : 14:36:25 |                        |                | ทางอีงกที่ 3 จำหงับ<br>ขณาบ 300 บาท/เดือน                      | 1/02/65 - 5/02/65                                                        | 5                                                        |                                                                          |                                                                             |                                                         |                                              | รอพิจารมาศ์วชอ |                                   | 🗸 รอพิจารณาต่าช                                    |
|       |                       |                        |                |                                                                |                                                                          |                                                          |                                                                          |                                                                             |                                                         |                                              |                |                                   | รออนุมัติด่าขอ                                     |
|       |                       |                        |                |                                                                |                                                                          |                                                          |                                                                          |                                                                             |                                                         |                                              |                |                                   | รออนุมัติจ่ายเพื่                                  |
|       |                       |                        |                |                                                                |                                                                          |                                                          |                                                                          |                                                                             |                                                         |                                              |                |                                   |                                                    |

\*\*กรณีเลือกสถานะคำขอเป็น "Select All" ระบบจะแสดงรายงาน**รวมทุกสถานะคำขอ** (ตามภาพ)

|       |                       |                        | รายงานสรุปการ | ขอรับประโยชน์ทด<br>ประจำวั                   | แทน " กรณีประส<br>เที่ 1 พฤศจิกายน 2                                 | บอันตรายหรื<br>565 ถึง 29 ธั                           | อเจ็บป่วย " ผ่านระ<br>ผวาคม 2565                                          | ະນນ e-Self                                                                  | Service                                                  |                                              |                                  | ประจำวันกี้ :<br>ประเภทนาดรา : | 1/11/2565 - 29/12/2565<br>ผู้ประกับตามาตรา 40                                        |
|-------|-----------------------|------------------------|---------------|----------------------------------------------|----------------------------------------------------------------------|--------------------------------------------------------|---------------------------------------------------------------------------|-----------------------------------------------------------------------------|----------------------------------------------------------|----------------------------------------------|----------------------------------|--------------------------------|--------------------------------------------------------------------------------------|
|       |                       |                        |               | สานกงานประ                                   | กนสงคม กรุงเทพมห<br>จำนวน 6                                          | านครพนท 1<br>รายการ                                    | ดามสบส หผูบระกน                                                           | งคมชมคาขอ                                                                   |                                                          |                                              |                                  | ดามสำนักงานประกัน              | [1001] กรุงเทพมหานครพับ                                                              |
|       |                       |                        |               |                                              |                                                                      |                                                        |                                                                           |                                                                             | วันที่                                                   | ออกรายงาม : 29                               | ชั่นวาคม 2565                    | สถานะคำขอ                      | All selected (10) 💥                                                                  |
| ลำดับ | วันที่ทำรายการ /เวลา  | เลขประจำตัว<br>ประชาชน | ชื่อ - สกุล   | หางเลือก                                     | วันที่เวิ่มและวันที่สิ้นสุด<br>การเข้าพักรักษา<br>พยาบาล (ผู้ป่ายใน) | รวมระยะเวลา<br>การเข้าพัก<br>รักษาพยาบาล<br>(ຈຳນวนวัน) | วับที่เริ่มและวับที่สิ้นสุด<br>การหอุดพักเพื่อวักษา<br>พยาบาล(ผู้ป่วยนอก) | รวมระยะ<br>เวลา การเข้า<br>การหยุดพัก<br>เพื่อรักษา<br>พยาบาล<br>(จำนวนวัน) | วันที่เริ่มและวันที่สิ้นสุดการ<br>ไปพบแพทย์ (ผู้ป่วยนอก) | รวมระยะเวลาการ<br>การไปพบแพทย์<br>(ຈຳນວນວັນ) | สถามรห้าขอ                       |                                | <ul> <li>บันทึกจ่ายส่าเร็จ</li> <li>ประมวลผลไม่ส่</li> <li>ประมวลผลสำเร็จ</li> </ul> |
| 1     | 28/12/2565 : 11:31:14 |                        |               | หางเสียกที่ 3 จ่ายเงิน<br>หลาง 300 บาท/ได้อน | 17/12/65 - 19/12/65                                                  | 3                                                      |                                                                           |                                                                             |                                                          |                                              | รอพิจารณาคำขอ                    |                                | 🗸 ไม่อนมัติดำขอ                                                                      |
| 2     | 15/11/2565 : 10:08:28 |                        |               | ทางเอียกที่ 2 จ่ายเงิน<br>ระทบ 100 บาท/เดียน | 10/01/55 - 12/01/55                                                  | 3                                                      |                                                                           |                                                                             |                                                          |                                              | รอพิจารมาคำขอ                    |                                | <ul> <li>รอบันทึกดัดจ่าย</li> </ul>                                                  |
| 3     | 09/11/2565 : 14:32:26 |                        |               | หางเสียกที่ 2 จ่ายเงิน<br>สมทบ 100 บาท/เดียน | 26/06/65 - 2/07/65                                                   | 7                                                      |                                                                           |                                                                             |                                                          |                                              | ระบันทึกตัดจ่าย                  |                                |                                                                                      |
| 4     | 08/11/2565 : 14:36:25 |                        | •             | หางเลือกที่ 3 จ่ายเงิน<br>สมทบ 300 บาท/ได้อน | 1/02/65 - 5/02/65                                                    | 5                                                      |                                                                           |                                                                             |                                                          |                                              | รอพิจารณาค่าขอ                   |                                |                                                                                      |
| 5     | 08/11/2565 : 14:36:24 |                        |               | ทางเอียกที่ 3 จ่ายเงิน<br>สมทบ 300 บาท/เดียน |                                                                      |                                                        | 6/02/65 - 10/02/65                                                        | 5                                                                           |                                                          |                                              | รออนุมัติจ่ายเพื่อ<br>เตรียมจ่าย |                                | 🗸 รออนุมัติดำขอ                                                                      |
| 6     | 02/11/2565 : 10:45:07 |                        |               | รางเสียกที่ 2 จ่ายเงิน<br>มนทบ 100 บาท/ได้อน |                                                                      |                                                        |                                                                           |                                                                             | 10/03/61 - 11/03/61                                      | 2                                            | วับเรื่องแล้ว                    |                                | รออนุมัติจ่ายเพื่อ<br>รออนุมัติจ่ายเพื่อ                                             |

### 1.6.2 กรณีทุพพลภาพ

(1) คลิ๊กเลือกเมนู <u>รายงานสรุปการขอรับประโยชน์ทดแทนกรณีทุพพลภาพ มาตรา 40</u>
 (เจ้าหน้าที่สามารถดำเนินการตามขั้นตอนได้ตามตัวอย่างการออกรายงานกรณีประสบอันตรายหรือเจ็บป่วย)
 (2) เมื่อกดปุ่ม "SUBMIT" ระบบจะประมวลผลรายงานตามเงื่อนไขในการออกรายงาน

(ตามภาพ)

| 1 of 1 |                                                                                                    | • • •                 | 00 <b>-</b> w      | ole Page 🔹 🕂 🗄 | ∯ ൈ‱ ီ⊡• Ջ[                             | 3                                                  |          |                | P5 | REVIEW PARAMETERS                                            |                                                                                  |                                      |
|--------|----------------------------------------------------------------------------------------------------|-----------------------|--------------------|----------------|-----------------------------------------|----------------------------------------------------|----------|----------------|----|--------------------------------------------------------------|----------------------------------------------------------------------------------|--------------------------------------|
|        | รายงานสรุปการขอรับประโยชน์ทดแพน " กรณีพุพพลภาพ " ผ่านระบบ e-Self Service<br>ประจำวันที่ 1 พฤศจิกายน 2565 ถึง 29 อันวาคม 2565<br>สำนักงานประกันสังคม กรุงเทพนหานกรพื้นที่ 12 ตามสปส ที่ผู้ประกันตนอื่นกำขอ<br>จำนวม 1 รายการ<br>วนที่ออกรายงาน : 29 อันวาคม 2565 |                       |                    |                |                                         |                                                    |          |                |    | ระจำวันที่ :<br>ระบทนาคา :<br>กระท่านิงกระประกัน<br>อาณสำหะอ | 1/11/2565 - 29/12/2<br>สู่ประกันอาเอา 40<br>[1012] กรุงเทพเวาาน<br>รอทิจารณาสำหภ | 2565 ***<br>เครทันที่ 12 *<br>SUEMIT |
| ľ      | ล่าตับ                                                                                                    | วันที่ทำรายการ / เวลา | เลขประจำด้วประชาชน | ชื่อ - สกุล    | ทางเลือก                                | วันที่แพทย์มีความเห็บให้มี<br>สถานะเป็นผู้ทุพหลภาพ | auxe/ be | สถานะคำขอ      |    |                                                              |                                                                                  |                                      |
|        | 1                                                                                                    | 24/11/2565 : 11:36:38 |                    |                | หางเลือกที่ 3 จ่ายมันสมคบ 300 บาท/เดือน | 23/11/2565                                         | 120200   | รอที่จารมาคำขอ |    |                                                              |                                                                                  |                                      |
|        |                                                                                                    |                       |                    |                |                                         |                                                    |          |                |    |                                                              |                                                                                  |                                      |

### 1.6.3 กรณีสงเคราะห์บุตร

(1) คลิกเลือกเมนู <u>รายงานสรุปการขอรับประโยชน์ทดแทนกรณีสงเคราะห์บุตร</u> (เจ้าหน้าที่ สามารถดำเนินการได้ตามตัวอย่างการออกรายงานกรณีประสบอันตรายหรือเจ็บป่วย)

(2) เมื่อกดปุ่ม "SUBMIT" ระบบจะประมวลผลรายงานตามเงื่อนไขในการออกรายงาน

(ตามภาพ)

|       |                       |                    |                   | _                                         | _                                               |                            |                               |                   |                    | The second second second |                  |
|-------|-----------------------|--------------------|-------------------|-------------------------------------------|-------------------------------------------------|----------------------------|-------------------------------|-------------------|--------------------|--------------------------|------------------|
|       |                       | _                  |                   |                                           |                                                 |                            |                               | -                 |                    | ประจำวันที่ :            | 1/11/2565 - 29/  |
|       |                       |                    | รายงานสรุปการขอร้ | ับประโยชน์ทดแทน<br>ตั้งแต่วันที่ 1 พถศจิก | " กรณีสงเคราะห์บุตร '<br>ายน 2565 ถึง 29 ธันวาค | " ผ่านระบบ e-Sel<br>พ 2565 | f Service                     |                   |                    | ประเภทนาครา :            | ผู้ประกับตามาครา |
|       |                       |                    | สำนัก             | งานประกันสังคม กรุง                       | มเทพมหานครพื้นที่ 1 ตาม                         | เสปส ที่ผู้ประกันคน        | ขึ่นคำขอ                      |                   |                    | ອານສຳນັກການນ່ຽວກັນ       | (1001) nşalamar  |
|       |                       |                    |                   | จำ                                        | นวน 19 ราชการ                                   |                            |                               | วันที่ออกรายงาน : | : 29 ชั้นวาคม 2565 | สงานะคำขอ                | รอพิจารณาศายอ    |
|       |                       |                    |                   | -                                         |                                                 |                            |                               |                   | _                  |                          | RESET            |
| ຄຳສັບ | วันที่ทำรายการ /เวลา  | เลขประจำตัวประชาชน | ชื่อ - สกุล       | เลขประจำตัว<br>ประชาชนบุตร                | ชื่อ-สกุลบุตร                                   | २/₽/ป เกิดบุตร             | เลขประจำตัว<br>ประชาชนคู่สมรส | ชื่อ-สกุดคู่สมรส  | สถานะคำขอ          |                          |                  |
| 1     | 22/11/2565 : 11:58:53 |                    |                   | 5107618808589                             | ໃນເຄັ່ງສ ຈຶ່ງຈາຍ                                | 1/10/2564                  | 1764767747025                 | มามพ ร้ารวย       | รอฟิจารณาศ์าขอ     |                          |                  |
| 2     | 22/11/2565 : 11:56:52 |                    |                   | 1054840820021                             | ก้านกล้วย ร่ำรวย                                | 1/02/2565                  | 1764767747025                 | ระบาร ร้ารวย      | รอฟิจารณาศ์าขอ     |                          |                  |
| 3     | 22/11/2565 : 11:54:41 |                    |                   | 5158760048115                             | ຫນາແກ້ວ ຮໍ້າຮວຍ                                 | 11/11/2564                 | 1764767747025                 | มามาร่ารวย        | รอฟิจารณาศ์าขอ     |                          |                  |
| 4     | 22/11/2565 : 11:03:54 |                    |                   | 6211001761330                             | น้ำใจ มากมี                                     | 8,07/2564                  | 8317356785148                 | มานัส             | รอฟิจารณาทำขอ      |                          |                  |
| 5     | 22/11/2565 : 10:57:16 |                    |                   | 3002187247087                             | ຣິຈອຈັດງ ນາກນີ                                  | 16/12/2564                 | 7514824186024                 | 814105            | รอพิจารณาทำขอ      |                          |                  |
| 6     | 22/11/2565 : 10:54:36 |                    |                   | 4225140360811                             | เลยใจ มาเมื                                     | 4/11/2564                  | 5241881177806                 | มานร มาเนี        | รอพิจารณาคำขอ      |                          |                  |
| 7     | 22/11/2565 : 10:38:54 |                    |                   | 8551850873420                             | สาทวาม มากมี                                    | 2/06/2564                  | 7316162022069                 | นกมห นกกมี        | รอพิจารณาศ์าชอ     |                          |                  |
| 8     | 21/11/2565 : 14:43:29 |                    |                   | 9695518615319                             | asd sada                                        | 2/11/2565                  | 9695518615319                 | diadiad           | รอพิจารณาคำขอ      |                          |                  |
| 9     | 21/11/2565 : 14:29:54 |                    |                   | 3923941688461                             | das dia                                         | 3/11/2565                  | 3923941688461                 | diadia            | รอพิจารณาศ์าขอ     |                          |                  |
| 10    | 21/11/2565 : 14:28:37 |                    |                   | 5223641984873                             | ds adia                                         | 17/11/2565                 | 5223641984873                 | diadia            | รอฟิจารณาศำชอ      |                          |                  |
| 11    | 21/11/2565 : 14:26:29 |                    |                   | 3051969887405                             | dasd sadsa                                      | 10/11/2565                 | 3051969887405                 | diadia            | รอพิจารณาศ์าชอ     |                          |                  |
| 12    | 21/11/2565 : 14:19:42 |                    |                   | 9752893071357                             | dæd sædæs                                       | 10/11/2565                 | 9752893071357                 | dasdas            | รอฟิจารณาทำขอ      |                          |                  |
| 11    | 21/11/2565:13:39:09   | -                  |                   | 1886357551369                             | มามา                                            | 13/01/2564                 | 6320815620353                 | 8109105           | รอพิจารณาคำขอ      |                          |                  |

自動語・2日 00 8 ٠ - Whole Rage • + 4 2 of 2 PREVIEW PARAMETERS intriai: 1/11/2565 - 29/12/2565 รายงานสรุปการขอรับประโยชน์พลแทน " กรณีสงเคราะห์บุตร " ผ่านระบบ e-Self Service ปละการก ะที่เรากินอาจกา 40 ตั้งแต่วันที่ 1 พฤศจิกายน 2565 ถึง 29 ธันวาคม 2565 สำนักงานประกันลังคม กรุงเทพมหานครพื้นที่ 1 ตามสปส ที่ผู้ประกันตนขึ้นคำขอ (1001) กรุงเทณหานครทั้นที่ 1 🔹 สามสำนักงานประกัน จำนวน 19 รายการ รอพิจารณาศาธอ X สถานะคำขอ วันพี่ออกรายงาน : 29 อันวาคม 2565 RESET SUBMIT วันที่สำรายการ Acan (เสขประจำสั่วประชาชน 8-88 เลขไระถ่าก่า รือ-สกุลบุศร ว/ล/ป เกิดบุตร ເສຍຸ່ງປະຈຳຄົງ ชื่อ-สาุลรู้สมรส สถานสถายส ประชาชมเตร ประกาทเดียวร 174 175 ENANTED IN THE 2/11/2564 sile survive มาม รับร 3518519451519 30/11/256 บทักษม

\*\*กรณีมีจำนวนรายการมากกว่า 1 หน้า สามารถกดเลือกลูกศร ซ้าย-ขวา หรือกดเลือกหน้า 2,3,4,5,6...ฯ ได้

1.7 การพิมพ์เอกสารสรุปการขอรับประโยชน์ทดแทน

<u>ตัวอย่าง</u> การพิมพ์เอกสารสรุปการขอรับประโยชน์ทดแทน กดเลือก "**เครื่องพิมพ์**" และสั่งพิมพ์รายงาน

| 1             | • • •                                                                                                    | 00 -                   | Whole Page  | ) <b>+</b> [8,                               | ₿ I <mark>b</mark> I                                               | <u>م</u> .                                              | 0[]                                                                      |                                                                             |                                                         |                                              |                 |  | PREVIEW PARAMETERS                              |                                          |                      |
|---------------|----------------------------------------------------------------------------------------------------|------------------------|-------------|----------------------------------------------|--------------------------------------------------------------------|---------------------------------------------------------|--------------------------------------------------------------------------|-----------------------------------------------------------------------------|---------------------------------------------------------|----------------------------------------------|-----------------|--|-------------------------------------------------|------------------------------------------|----------------------|
|               | รายงานสรุปการขอวับประโยชน์ทดแทน " กรณีประสบอันตรายหรือเจ็บป่วย " ผ่านระบบ e-Self Service<br>ประจำวันดี 1 พฤศจิกายน 2665 ถึง 29 อันวาคน 2565<br>สำนักงานประกันสังคม กรุงเพชนอาณาษาชี้นดี 1 คามสปส ที่ผู้ประกันหนยั่นคำขอ<br>จำนวน 3 รายการ |                        |             |                                              |                                                                    |                                                         |                                                                          |                                                                             |                                                         |                                              |                 |  | ขระงามมา:<br>ประเทรนาครา :<br>ดามสำนักงามประกัน | ญัประกับคณาครา 40<br>(1001) กรุณราณภาณคร | ะว<br>∙<br>พ้นท์ 1 • |
|               | วันพื่ออกรายงาม : 29 อันวาคม 2565                                                                                                    |                        |             |                                              |                                                                    |                                                         |                                                                          |                                                                             |                                                         |                                              |                 |  | สถานสหายอ                                       | RESET                                    | SUBMIT               |
| <b>ຄຳ</b> ສັບ | วันที่ทำรายการ /เวลา                                                                                                    | เลขประจำตัว<br>ประชาชน | รื่อ - สกุล | หาะเลือก                                     | วันที่สัมและวันที่สิ้นสุด<br>การเข้าพักวักษา<br>พยาบาล (ผู้ป่ายใน) | รวมระยะเวลา<br>การเข้าพัก<br>รักษาพยาบาล<br>(ข้านวนวัน) | วันที่เป็นและวันที่สิ้นสุด<br>การพรุดพักเพื่อรักษา<br>พยาบาล(ผู้ป่วยนอก) | รวมระยะ<br>เวลา การเข้า<br>การหยุลพัก<br>เพื่อรักษา<br>พยาบาล<br>(จำนวนวัน) | วับที่เป็มและวับที่สิ้นสุดการ<br>ไปพบแพทธ์ (ผู้ป่วยแลก) | รวมระยะเวลาการ<br>การไปพบแพหย์<br>(ຈຳນວນວັນ) | สถานะคำขอ       |  |                                                 |                                          |                      |
| 1             | 28/12/2565 : 11:31:14                                                                                                    | 1                      |             | ເທາະເລີຍເທີ 3 ຈຳນຸມັນ<br>ສະຫນ 300 ນາທ/ເຄີຍນ  | 17/12/65 - 19/12/65                                                | 3                                                       |                                                                          |                                                                             |                                                         |                                              | รอพิจารณาศ์รชอ  |  |                                                 |                                          |                      |
| 2             | 15/11/2565 : 10:08:28                                                                                                    |                        |             | หางเสียกที่ 2 จ่ายเงิน<br>เหนพบ 100 บาทปลีอน | 10/01/55 - 12/01/55                                                | 3                                                       |                                                                          |                                                                             |                                                         |                                              | รอพิจารมาทั่งขอ |  |                                                 |                                          |                      |

### <u>ตัวอย่าง</u> เอกสารรายงานเพื่อการตรวจสอบ<u>กรณีประสบอันตรายหรือเจ็บป่วย</u>

|   | รายงานสรุปการขอรับประโยชน์ทดแทน " กรณีประสบอันตรายหรือเจ็บป่วย " ผ่านระบบ e-Self Service<br>ประจำวันที่ 1 พฤศจิกายน 2565 ถึง 29 ธันวาคม 2565<br>สำนักงานประกันลังคม กรุงเทพมหานครพื้นที่ 1 ตามสปส ที่ผู้ประกันตนยื่นคำขอ<br>จำนวน 3 รายการ |                       |                        |             |                                               |                                                                      |                                                        |                                                                           |                                                                             |                                                          |                                               |               |
|---|----------------------------------------------------------------------------------------------------|-----------------------|------------------------|-------------|-----------------------------------------------|----------------------------------------------------------------------|--------------------------------------------------------|---------------------------------------------------------------------------|-----------------------------------------------------------------------------|----------------------------------------------------------|-----------------------------------------------|---------------|
|   | วันที่ออกรายงาน : 29 ธันวาคม 2565                                                                                                    |                       |                        |             |                                               |                                                                      |                                                        |                                                                           |                                                                             |                                                          |                                               |               |
| 8 | ำพับ                                                                                                    | วันที่ทำรายการ /เวลา  | เลขประจำตัว<br>ประชาชน | ชื่อ - สกุล | ทางเลือก                                      | วันที่เริ่มและวันที่สิ้นสุด<br>การเข้าพักรักษา<br>พยาบาล (ผู้ป่ายใน) | รวมระยะเวลา<br>การเข้าพัก<br>รักษาพยาบาล<br>(จำนวนวัน) | วับที่เริ่มและวับที่สิ้บสุด<br>การหยุดพักเพื่อรักษา<br>พยาบาล(ผู้ป่วยนอก) | รวมระยะ<br>เวลา การเข้า<br>การหยุดพัก<br>เพื่อรักษา<br>พยาบาล<br>(จำนวนวัน) | วันที่เริ่มและวันที่สิ้นสุดการ<br>ไปพบแพทย์ (ผู้ป่วยนอก) | รวมระยะเวลาการ<br>การไปพบแพทย์<br>(จ้านวนวัน) | สถานะคำขอ     |
|   | 1                                                                                                    | 28/12/2565 : 11:31:14 |                        |             | າກາະເລືອກທີ່ 3 ຈ່າຍເປັນ<br>ສນຫນ 300 ນາທ∕ເສືອນ | 17/12/65 - 19/12/65                                                  | 3                                                      |                                                                           |                                                                             |                                                          |                                               | รอพิจารณาคำขอ |
|   | 2                                                                                                    | 15/11/2565 : 10:08:28 |                        |             | ทางเสียกที่ 2 จ่ายเงิน                        | 10/01/55 - 12/01/55                                                  | 3                                                      |                                                                           |                                                                             |                                                          |                                               | รอพิจารณาศำลอ |

หมายเหตุ : การออกรายงานและการพิมพ์เอกสารทุกกรณี สามารถดำเนินการได้ตามตัวอย่างข้างต้น

 2. วิธีการขั้นตอนการปฏิบัติงานการบันทึกคำขอรับประโยชน์ทดแทนบนระบบสารสนเทศ งานประกันสังคมมาตรา 40

| ระบบสารสนเทศงานประท      | าันสังคมมาตรา ๔๐       |
|--------------------------|------------------------|
|                          | 🙏 สำนักงานประกันสังคม  |
| <i>a</i> <sub>e</sub>    | Social Security Office |
| เข้าสู่ระบบ              | <u> </u>               |
| <br>& ขอสิทธิ์ใช้งานระบบ |                        |

2.1 เข้าสู่ระบบสารสนเทศงานประกันสังคมมาตรา 40 ได้ที่เว็บไซต์ <u>http://m40.sso.go.th</u>

(1) กรอกข้อมูล User-name และ Password โดยใช้รหัสเดียวกันกับระบบอินทราเน็ต (Intranet)(2) เมื่อทำการ Login สำเร็จ ระบบจะแสดงหน้าจอการทำงานหลัก ซึ่งประกอบด้วยเมนู (ตามภาพ)

| sะบบสารสมเทศงานประกันสังคมมาตรา «o<br>Social Security Office | 🚺 งานตะเบียน 🕒 งานเงินสมทบ            | 🗗 ຈານກາຣເຈີນວັບ 🔛 ຈານກາຣເຈີນຈ່າຍ 🏠 ຈານປຣະໂຍຫ                         | ม์ 🗹 งานบัญชี 📀 🎄 16:53<br>13/01/2566 |
|--------------------------------------------------------------|---------------------------------------|----------------------------------------------------------------------|---------------------------------------|
| 📢 ไม่พบข่าวประกาศในขนะนี้                                    |                                       |                                                                      |                                       |
| 10,884,839<br>หละบัตน<br>ขณะนักม                             | 1,417<br>esonu<br>Ameliestalenicençii | 2,139<br>ประโบทน์ + 3,244,144.82<br>การเงินรับ<br>จำแหน่งศักระวันนี้ | + 19,595<br>maturio<br>maturio        |

 2.2 เลือกเมนู "งานระบบประโยชน์" ระบบจะแสดงหน้าจอ "INS050100 : หน้าบันทึกคำขอรับ ประโยชน์ทดแทน" และแสดงเมนูย่อย จำนวน 3 เมนู ให้กดเลือกเมนู "คำขอรับประโยชน์ทดแทนจากระบบ e-Self Service"

| ระบบสารสนเทศงานประกันสังคมมาตรา ๔๐<br>Social Security Office |                                    |                                    |                                |                                 | ٤ (                |
|--------------------------------------------------------------|------------------------------------|------------------------------------|--------------------------------|---------------------------------|--------------------|
|                                                              | 🗍 งานทะเบียน 🕀 งานเงินสมา          | ทบ 🗋 งานการเงินรับ                 | มานการเงินจ่าย                 | ะ <mark>โยชน์</mark> 🕑 งานบัญชี | 9:26<br>09/01/2566 |
| สอบถาม 🗸 จัดการคำขอ 🗸 อนุ                                    | มัติ/ยกเลิกผลอนุมัติ 🗕 ตัดจ่าย/ยกเ | เลิกคำสั่งจ่าย 🗸 หนังสือแจ้งผ      | มล/คำสั่งจ่าย → เรียกเงินคืน → | อุทธรณ์ 🗸 รายงาน 🗸              |                    |
| 📢 ไม่พบข่าวประกาศในขนะนี้                                    |                                    |                                    |                                |                                 |                    |
| INS050100 : หน้าบันทึกคำขอรับประโย                           | ชน์ทดแทน                           |                                    |                                |                                 |                    |
| สอบถามข้อมูล ยื่นคำขอรับประโยชน์ทดแทน                        | คำขอรับประโยชน์ทดแทนจากระบบ e-     | Self Service 180 ]                 |                                |                                 | Ø                  |
| เลือกข้อมูล สปส. :                                           | [ 1000 ] สำนักงานใหญ่              | ~ คำขอกรณี :                       | ทั้งหมด                        | ~                               |                    |
| สถานะคำขอ :                                                  | ทั้งหมด                            | <ul> <li>สถานะอนุมัติ :</li> </ul> | ทั้งหมด 🗸                      |                                 |                    |
| ระบุเลขที่ค้นหา :                                            | ระบุเลขประจำตัวประชาชน             | ~ เลขที่ :                         |                                |                                 |                    |
|                                                              |                                    | ค้นหา                              |                                |                                 |                    |

2.3 เมื่อกดเมนู "คำขอรับประโยชน์ทดแทนจากระบบ e-Self Service" ระบบจะแสดงหน้าจอ "INS050100-V3 : นำเข้าคำขอรับประโยชน์ทดแทนจากระบบ e-Self Service" และแสดงรายการสถานะ นำเข้าข้อมูลเป็น "รอนำเข้า" พร้อมแสดงข้อมูลคำขอฯ แต่ละกรณี ตาม สปส.ที่ผู้ประกันตนยื่นคำขอฯ ไว้ เจ้าหน้าที่สามารถดำเนินการบันทึกคำขอรับประโยชน์ทดแทนจากระบบ e-Self Service ได้ตามขั้นตอนต่อไป

| 52 So     | ะบบสารสนเทศงาน<br>scial Security Offic                                                   | เประกันสังคมมาตรา ๔๐<br>e |                    | 🗍 งานทะเบียน               | (±) งานเงินสมทบ        | 🖸 งานการเงินรับ     | ี่่่่่่่่่่่่่่่่<br>รั≡งานการเงินจ่าย | 🖒 งานประโยชน์ | 🕑 งานบัญชี     | 10:22     09/01/2566     10:22     09/01/2566 |  |  |
|-----------|------------------------------------------------------------------------------------------|---------------------------|--------------------|----------------------------|------------------------|---------------------|----------------------------------------|---------------|----------------|-----------------------------------------------|--|--|
|           | สอบถาม 👻                                                                                 | จัดการคำขอ 🖌 อนุมัติ/ยก   | เลิกผลอนุมัติ - ด่ | ดัดจ่าย/ยกเลิกคำสั่งจ่าย 👻 | หนังสือแจ้งผล/คำสั่งจ่ | าย - เรียกเงินคืน - | อุทธรณ์ - รายงาเ                       |               |                |                                               |  |  |
| 📢 ไม่พบข่ | ร ใน่พบข่าวประกาศในขนะนี้                                                                |                           |                    |                            |                        |                     |                                        |               |                |                                               |  |  |
| INS0501   | NS050100-V3 : นำเข้าคำขอรับประโยชน์ทดแทนจากระบบ e-Self Service                           |                           |                    |                            |                        |                     |                                        |               |                |                                               |  |  |
| สอบถาม    | สอบถามข้อมูล ยิ่นคำขอรับประโยชน์ทดแทน คำขอรับประโยชน์ทดแทนจากระบบ e-Self Service [ 180 ] |                           |                    |                            |                        |                     |                                        |               |                |                                               |  |  |
|           | เลือกข้อมูล สปส. : 🚅 🗸 🧳 คำขอกรณี : ที่รับณด 🗸                                           |                           |                    |                            |                        |                     |                                        |               |                |                                               |  |  |
|           | สถานะนำเข้าข้อมูล : รอบำเข้า 🗸                                                           |                           |                    |                            |                        |                     |                                        |               |                |                                               |  |  |
|           |                                                                                          |                           |                    |                            | - Toma                 |                     |                                        |               |                |                                               |  |  |
|           |                                                                                          |                           |                    |                            | нлит                   |                     |                                        |               |                |                                               |  |  |
| แสดง 50   | แสดง 50 จากทั้งสิ้น 180 รายการ                                                           |                           |                    |                            |                        |                     |                                        |               |                |                                               |  |  |
| ลำดับที่  | เลซที่รับแจ้ง                                                                            | กรณีประโยชน์ทดแทน         | วันที่ยื่นคำขอ     | เลขบัตรประจำตัวประชา       | ชน ซึ่                 | อ-สกุล ผู้ประกันตน  | สถานะนำเข้าข้อมู                       | ล สถานะคำขอ   | สถานะการอนุมัต | 1 ดูรายละเอียด                                |  |  |
| 1         |                                                                                          | ประสบอันตราย/เจ็บป่วย     | 05/01/2566         |                            |                        |                     |                                        | -             | ~              | <sup>1</sup> <sub>2</sub> =                   |  |  |
| 2         |                                                                                          | สงเคราะห์บุตร             | 05/01/2566         |                            |                        |                     | -                                      | ~             | -              | <sup>1</sup> / <sub>3</sub>                   |  |  |
| 3         |                                                                                          | ทุพพลภาพ                  | 05/01/2566         |                            |                        |                     | -                                      | -             | -              | 12<br>3                                       |  |  |
| 4         |                                                                                          | ประสบอันตราย/เจ็บป่วย     | 02/01/2566         |                            |                        |                     | -                                      | -             | ~              | 12<br>3                                       |  |  |

### การบันทึกคำขอรับประโยชน์ทดแทนจากระบบ e-Self Service

1. <u>กรณีประสบอันตรายหรือเจ็บป่วย</u> (เงินทดแทนการขาดรายได้)

(1) เลือกรายการที่ต้องการบันทึกคำขอรับประโยชน์ทดแทน และกดปุ่ม "**ดูรายละเอียด**"

| Social       | สารสนเทศงานประกันสังเ<br>Security Office                       | ณมาตรา ๔๐                                    |                          |                            |                |           | 🗍 งานทะเบียน     | (±) งานเงินสมทบ | มานการฝนรับ | หานการเงินจ่าย | 🗘 งานประโยชน์ | 🕑 งานบัญชี    | ٤     | 14:53<br>09/01/2566 |
|--------------|----------------------------------------------------------------|----------------------------------------------|--------------------------|----------------------------|----------------|-----------|------------------|-----------------|-------------|----------------|---------------|---------------|-------|---------------------|
| 1            | สอบถาม - จัดการเ                                               | ร้าขอ - อนุมัติ/ยกเลิกผลอนุมัติ - ดัดจ่าย    | /ขกเลิกคำสั่งจ่าย - ท    | หนังสือแจ้งผล/คำสั่งจ่าย 👻 | เรียกเงินคืน - | อุทธรณ์ - | รายงาน +         |                 |             |                |               |               |       |                     |
| 📢 ไม่พบข่าวเ | ประกาศในขนะนี้                                                 |                                              |                          |                            |                |           |                  |                 |             |                |               |               |       |                     |
| INS050100-   | IS050100-V3 : นำเข้าคำขอรับประโยชน์ทดแทนจากระบบ e-Self Service |                                              |                          |                            |                |           |                  |                 |             |                |               |               |       |                     |
| สอบอามข้อ    | มูล ยื่นคำขอรับประ                                             | -<br>โยชน์ทดแทน<br>คำขอวับประโยชน์ทดแทนจากระ | ruu e-Self Service ( 180 | 1                          |                |           |                  |                 |             |                |               |               |       | Ø                   |
|              |                                                                | เลือกข้อมูล สปส. :                           | เลือกทั้งหมด             |                            |                | ~         | คำขอก            | ารณี : ทั้งหมด  |             |                | ۷             |               |       |                     |
|              |                                                                | สถานะนำเข้าข้อมูล :                          | รอนำเข้า                 |                            |                | ~         |                  |                 |             |                |               |               |       |                     |
|              |                                                                |                                              |                          |                            |                | 2.        |                  |                 |             |                |               |               |       |                     |
|              |                                                                |                                              |                          |                            |                | mu        | ×1               |                 |             |                |               |               |       |                     |
| แสดง 50 จาก  | ทั้งสิ้น 180 รายการ                                            |                                              |                          |                            |                |           |                  |                 |             |                |               |               | < หบ้ | า 1 จาก 4 หน้า 🔉    |
| ลำดับที่     | เลขที่รับแจ้ง                                                  | กรณีประโยชน์ทดแทน                            | วันที่อื่นคำขอ           | เลขบัตรประจำ               | ำดัวประชาชน    |           | ชื่อ-สกุล ผู้ประ | ะกันคน          | สถานะนำ     | ข้าข้อมูล      | สถานะคำขอ     | สถานะการอนุม้ | ดิ    | ดูรายละเอียด        |
| 1            |                                                                | ประสบอันตราย/เจ็บป่วย                        | 05/01/2566               |                            |                |           |                  |                 | -           |                |               |               |       | 123                 |
| 2            |                                                                | สงเคราะห์บุตร                                | 05/01/2566               |                            |                |           |                  |                 | -           |                |               |               |       | 123                 |
| 3            |                                                                | ทุพพลภาพ                                     | 05/01/2566               |                            |                |           |                  |                 |             |                |               |               |       | 3                   |
| 4            |                                                                | ประสบอันตราย/เจ็บป่วย                        | 02/01/2566               |                            |                |           |                  |                 | -           |                |               |               |       | 1<br>3              |
| 5            |                                                                | สงเคราะห์บุตร                                | 02/01/2566               |                            |                |           |                  |                 |             |                |               |               |       | 1<br>3<br>3         |
| 6            |                                                                | ทุพพลภาพ                                     | 02/01/2566               |                            |                |           |                  |                 | -           |                |               |               |       | 1<br>2<br>3         |
| 7            |                                                                | ทุพพลภาพ                                     | 02/01/2566               |                            |                |           |                  |                 | -           |                |               |               |       | 3                   |
| 8            |                                                                | ทุพพลภาพ                                     | 02/01/2566               |                            |                |           |                  |                 |             | -              | -             |               |       |                     |
| 9            |                                                                | ประสบอันตราย/เจ็บป่วย                        | 29/12/2565               |                            |                |           |                  |                 |             | -              | -             |               | >     |                     |

(2) ระบบจะแสดงรายละเอียดข้อมูลคำขอรับประโยชน์ทดแทน ให้เจ้าหน้าที่ดำเนินการ ดังนี้

 - ตรวจสอบรายละเอียดข้อมูลผู้ประกันตน ข้อมูลผู้ยื่นคำขอ เช่น ชื่อ-นามสกุล/คำนำหน้านาม ที่อยู่ ที่สามารถติดต่อได้ให้ถูกต้อง หากพบว่าไม่ถูกต้อง เจ้าหน้าที่สามารถตรวจสอบข้อมูลจากระบบทะเบียนราษฎร์ (สทร.)
 เพื่อประกอบการแก้ไขข้อมูลในระบบงานทะเบียนมาตรา 40 ให้ถูกต้องก่อนการบันทึกคำขอรับประโยชน์ทดแทน

 - ตรวจสอบวิธี้การขอรับเงิน เช่น ธนาคาร ชื่อบัญ<sup>®</sup>ชี/เลขที่บัญชี และข้อมูลการขอรับประโยชน์ ทดแทน ให้ถูกต้อง โดยสามารถตรวจสอบกับเอกสารแนบที่สั่งพิมพ์จากหน้าตรวจสอบสถานะการทำธุรกรรม ของผู้ประกันตนจากหน้าระบบ e-Self Service หรือเอกสารแนบที่สั่งพิมพ์จากหน้าข้อมูลการขอรับประโยชน์ ทดแทนในระบบสารสนเทศงานประกันสังคมมาตรา 40

**หมายเหตุ :** หากไม่สามารถตรวจสอบข้อมูลผู้ประกันตนได้ให้แจ้งผู้ประกันตนเพื่อส่งเอกสารหลักฐานเพิ่มเติม เพื่อใช้ประกอบการแก้ไขข้อมูลผู้ประกันตนให้ถูกต้อง

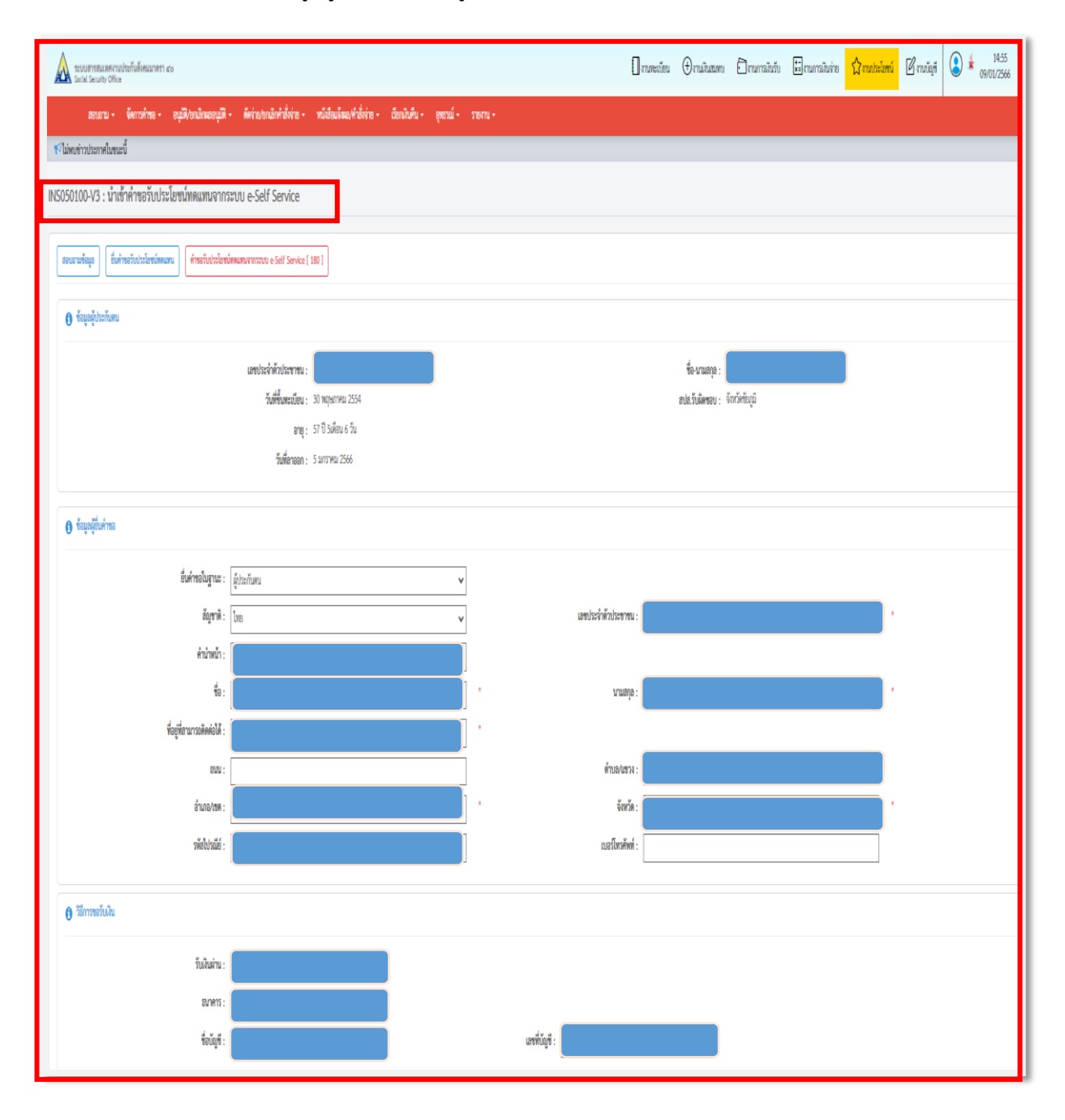

- ระบบจะแสดงประโยชน์ทดแทนเป็นกรณี "ประสบอันตรายหรือเจ็บป่วย"

- ระบุเครื่องหมาย 🗹 ในช่อง "เอกสารประกอบการพิจารณา" เช่น ใบรับรองแพทย์ หรือ สำเนาเวชระเบียน

ระบุ "วันที่พิจารณาสิทธิ" พร้อมทั้งตรวจสอบข้อมูลให้ถูกต้องครบถ้วน และกดปุ่ม "ตรวจสอบ"

ระบบจะแสดงผลการพิจารณาเป็น "มีสิทธิ หรือ ไม่มีสิทธิ" ตามเงื่อนไขในการนำส่งเงินสมทบ
 เพื่อก่อให้เกิดสิทธิและกดปุ่ม "บันทึก"

| 🚯 ข้อมูลการขอรับประโยชน์ทดแทน                   |                                                                                                    |
|-------------------------------------------------|----------------------------------------------------------------------------------------------------|
| ประโยชน์ทดแหนกรณี :<br>เอกสารประกอบการพิจารณา   | ประสบอันสรายใช้บบัวย                                                                                                    |
| 3                                               | ไม่ที่มายสมสารที่ Download เอกรามนบ         1         2         3         4         5         6         7           g สำนานการะเบียน Download เอกรามนบ         10         11         12         3         14           g สำนานการะเบียน Download เอกรามนบ         15         16         17         18         19         20         21 |
| ข้อมูลประกอบการพิจารณา                          | 22 23 24 25 26 27 28                                                                                                    |
| วันที่ยื่นคำขอ :                                | 29/12/2565 * <sup>3</sup> xirki@maran@n\$: <sup>1</sup> 00/12566 *                                                                                                    |
| ระบุอาการประสบอันตราย/เจ็บป่วย                  | <br>สามาระบุระสามาระบุระสามาระบุระสามาระบุระสามาระบุระสามาระบุระสามาระบุระสามาระบุระสามาระบุระสามาระบุระสามาระบุระ                                                                                                    |
| แสดงใช้สิทธิไปแล้ว                              | 0 วัน แสดงให้สิทธิพรมพทยโปแล้ว 0 ครั้ง                                                                                                    |
| ทางเลือกสิทธิประโยชน์                           |                                                                                                    |
|                                                 | 🛿 นิณหลมามการทหรายได้ กรณีสำรับการรักษาประมทรุ๊ปรมในพื้นต่ 1 วันขึ้นไป วันธะ 300 บาท                                                                                                    |
|                                                 | ) นินทดแสนการราครายได้ กรณีแสทย์ของสนานตยามาณติคมไปที่อยุดดีที่ รักษาตัวตั้นเด้ 3 วันชื่นไป วันละ 200 บาท                                                                                                    |
|                                                 | ) นินทศแทนการขาดรายได้ กรณีนได้ที่กรักษาที่วในสถานตยายาล และไม่มีความเห็นแพทยให้หอุดหัก รักษาที่สั้นไป ครั้งสะ 50 บาท ปีจะไม่มีก 3 ครั้ง                                                                                                    |
| วันที่เกิดสิทธิ :                               | 22/08/2565                                                                                                    |
| เข้ารับการรักษา ตั้งแต่วันที่ :                 | 22/08/2565 ซึ่ง: 23/08/2565 ซึ่ง: 23/08/2565                                                                                                    |
| หว่ายเหตุ :                                     |                                                                                                    |
| ผลการพิจารณา มีสิทธิ (กรณีประสบอันตราย/(จึบประ) | วันอะ 300 vm (รักมาย 27ัน) รักมาแห้น 600.00 vm ( 22-08-2565 - 23-08-2565 )                                                                                                    |
|                                                 | vian sugar                                                                                                    |

 ระบบจะแสดงข้อความ "บันทึกสำเร็จ เลขที่รับแจ้ง xxx-xx-xxxxxxx" ตาม สปส.ที่บันทึกคำขอา หากต้องการอนุมัติคำขอา ให้กดปุ่ม "พิจารณาอนุมัติคำขอ" และระบุผลการอนุมัติเป็น "ผ่าน หรือ ไม่ผ่าน" เพื่อดำเนินการในขั้นตอนต่อไปหรือหากไม่ต้องการอนุมัติคำขอให้กดปุ่ม "ปิด"

| ระบบเขาสมแหลงานประกันส์เสนนาเขา ๔๐<br>Social Security Office                                                                | 🛙 งามระเบียน 🕀 งานมันสมพบ ปีวามการใหวับ ปีรามการใหร่าย <mark>ปีรานประโยชน์</mark> 🗹 งานปัฐรี 🔇 🔹 15:17<br>09/01/2566 |  |  |  |  |  |  |  |  |  |
|----------------------------------------------------------------------------------------------------|----------------------------------------------------------------------------------------------------|--|--|--|--|--|--|--|--|--|
| สอบถาม - จัดการศ์พอ - อนุมีพืชหมัดและอนุมัติ - ดัดร่ายปอนมิกคำสั่งร่าย - หนังสือแจ้งแต่ทำสั่งร่าย - เรียกมินติม - อุพธรณ์ - |                                                                                                    |  |  |  |  |  |  |  |  |  |
| 📢 ไม่หอข่าวประกาศในของนี้                                                                                                   |                                                                                                    |  |  |  |  |  |  |  |  |  |
| NS050100-V3 : นำเข้าคำขอรับประโยชน์ทดแพนจากระบบ e-Self Service                                                              |                                                                                                    |  |  |  |  |  |  |  |  |  |
| สะนานที่สะุล ยิ่งคำหลังประโยชน์ทหมาย คำหลังประโยชน์ทหมายการระย e Self Service [ 180 ]                                       |                                                                                                    |  |  |  |  |  |  |  |  |  |
| เมือกข้อมูล สปส. : เนื้อกทั้งหมด 🗸                                                                                          | คำขอกรณี: ทั้งหมด 🗸                                                                                                  |  |  |  |  |  |  |  |  |  |
| สถานะนำเข้าข้อมูล : รองไกล้า 🗸                                                                                              |                                                                                                    |  |  |  |  |  |  |  |  |  |
| A                                                                                                    | an l                                                                                                    |  |  |  |  |  |  |  |  |  |
| บันที่เล่านั่ง แรงที่วันแจ้ง 1000-66-00000007<br>โด้งาวมาลมูมิศึกษา                                                         |                                                                                                    |  |  |  |  |  |  |  |  |  |

# <u>กรณีทุพพลภาพ</u> (เงินทดแทนการขาดรายได้)

(1) เลือกรายการที่ต้องการบันทึกคำขอรับประโยชน์ทดแทน และกดปุ่ม "**ดูรายละเอียด**"

| A 12<br>50 | บบสารสมเทศงา<br>cial Security Offic | นประกันสังคมมาตรา ๔๐<br>ะค |                      | 🗍 งานทะเบียน                | (±) งานเงินสมทบ         | 🖸 ຈານກາຣເຈີນຮັບ     | งานการเงินจ่าย | 🗘 งานประโยชน์  | 🖉 งานบัญซี      | 15:58<br>09/01/2566 |
|------------|-------------------------------------|----------------------------|----------------------|-----------------------------|-------------------------|---------------------|----------------|----------------|-----------------|---------------------|
|            | สอบถาม +                            | จัดการคำขอ - อนุมัติ/ย     | กเลิกผลอนุมัติ - ตัด | เจ่าย/ยกเลิกคำสั่งจ่าย 🚽 เ  | หนังสือแจ้งผล/คำสั่งจ่า | ie - เรียกเงินคืน - | อุทธรณ์ - ราย  | งาน +          |                 |                     |
| 📢 ไม่พบข่  | าวประกาศในขน                        | นะนี้                      |                      |                             |                         |                     |                |                |                 |                     |
| INS05010   | 00-V3 : นำเ                         | เข้าคำขอรับประโยชน์ทเ      | ดแทนจากระบบ (        | e-Self Service              |                         |                     |                |                |                 |                     |
| ສອບດາມ     | เข้อมูล ยิ่น                        | คำขอรับประโยชน์ทดแทน คำ    | าขอรับประโยชน์ทดแทนจ | ากระบบ e-Self Service [ 178 | 1]                      |                     |                |                |                 | Ø                   |
|            |                                     | เลือกข้อมูล สปล            | ส. : เลือกทั้งหมด    |                             | ~                       | คำขอกรณี : ทั้งหมด  | 1              | 2              | ~               |                     |
|            |                                     | สถานะนำเข้าข้อมู           | ล : รอนำเข้า         |                             | ~                       |                     |                |                | -0              |                     |
|            |                                     |                            | L                    |                             | ด้างหา                  |                     |                |                |                 |                     |
|            |                                     |                            |                      |                             |                         |                     |                |                |                 |                     |
| แสดง 50    | จากทั้งสิ้น 178                     | รายการ                     |                      |                             |                         |                     |                |                | < หน้           | 1 จาก 4 หน้า >      |
| ลำดับที่   | เลขที่รับแจ้ง                       | กรณีประโยชน์ทดแทน          | วันที่ยื่นคำขอ       | เลขบัตรประจำตัวประชาช       | น ซื่อ                  | -สกุล ผู้ประกันคน   | สถานะนำเข้าข่  | อมูล สถานะคำขอ | สถานะการอนุมัติ | ดูรายละเอียด        |
| 1          |                                     | ประสบอันตราย/เจ็บป่วย      | 05/01/2566           |                             |                         |                     |                |                |                 | l≡                  |
| 2          |                                     | สงเคราะห์บุตร              | 05/01/2566           |                             |                         |                     |                | *              |                 |                     |
| 3          |                                     | ทุพพลภาพ                   | 05/01/2566           |                             |                         |                     |                | 2              | -               |                     |
| 4          |                                     | สงเคราะห์บุตร              | 02/01/2566           |                             |                         |                     |                | 0              | -               | 1                   |

(2) ระบบจะแสดงรายละเอียดข้อมูลคำขอรับประโยชน์ทดแทน ให้เจ้าหน้าที่ตรวจสอบรายละเอียด

 - ข้อมูลผู้ประกันตน ข้อมูลผู้ยื่นคำขอ วิธีการขอรับเงิน และข้อมูลการขอรับประโยชน์ทดแทน โดยสามารถตรวจสอบรายละเอียดเช่นเดียวกับการตรวจสอบข้อมูลคำขอรับประโยชน์ทดแทนกรณีประสบ อันตรายหรือเจ็บป่วย หากพบว่าไม่ถูกต้อง เจ้าหน้าที่สามารถตรวจสอบข้อมูลจากระบบทะเบียนราษฎร์ (สทร.) เพื่อประกอบการแก้ไขข้อมูลในระบบงานทะเบียนมาตรา 40 ก่อนการบันทึกคำขอรับประโยชน์ทดแทน

 หากไม่สามาร<sup>ั</sup>ถตรวจสอบข้อมูลผู้ประกันตนได้ให้แจ้งผู้ประกันตนเพื่อส่งเอกสารหลักฐานเพิ่มเติม เพื่อใช้ประกอบการแก้ไขข้อมูลผู้ประกันตนให้ถูกต้อง

| เอบถามข้อมูล ยื่นคำขอรับประโ                                                                                                    | โยชน์ทดแทน                          | คำขอรับประโยชน์ทดแ  | ทนจากระบบ | U e-Self Service [ 178 ]                                      |                 |               |   |   |
|----------------------------------------------------------------------------------------------------|-------------------------------------|---------------------|-----------|---------------------------------------------------------------|-----------------|---------------|---|---|
| ข้อมูลผู้ประกันตน                                                                                                    |                                     |                     |           |                                                               |                 |               |   |   |
| เลขประจำ                                                                                                    | ตัวประชาชน :                        |                     |           |                                                               | ชื่อ-นามสกุล :  |               |   |   |
| วันร่                                                                                                    | ที่ขึ้นทะเบียน :                    | 9 พฤษภาคม 2554      |           |                                                               | สปส.รับผิดชอบ : | สาขาพระประแดง |   |   |
|                                                                                                    | อายุ :                              | 27 ปี 1เดือน 11 วัน |           |                                                               |                 |               |   |   |
|                                                                                                    |                                     |                     |           |                                                               |                 |               |   |   |
|                                                                                                    | วันที่ลาออก :                       |                     |           |                                                               |                 |               | _ | _ |
| ข้อมูลผู้ขึ้นคำขอ<br>ขึ้นคำขอในฐานะ :<br>สัณฑาติ :                                                                                          | วันที่ลาออก :<br>ผู้ประกันตน<br>ไทย | -                   | ~         | เลขประจำตัวประชาชน :                                          | _               |               |   |   |
| ข้อมูลผู้ยื่นคำขอ<br>ยื่นคำขอในฐานะ :<br>สัญชาติ :<br>คำนำหน้า :                                                                            | วันที่ลาออก :<br>ผู้ประกันตน<br>ไทย | •                   | >         | เลขประจำตัวประชาชน :                                          |                 |               |   |   |
| ข้อมูลผู้ขึ่นคำขอ<br>ขึ้นคำขอในฐานะ : [<br>สัญขาติ : [<br>คำนำหน้า : [<br>ชื่อ : ]                                                          | วันที่ลาออก :<br>ผู้ประกันตน<br>ไทย |                     | ~         | เลขประจำตัวประชาชน :<br>นามตกุล :                             |                 |               |   |   |
| ข้อมูลผู้ยื่นคำขอ<br>ยื่นคำขอในฐานะ :<br>สัญขาติ :<br>คำนำหน้า :<br>ชื่อ :<br>ที่อยู่ที่สามารถติดต่อได้ :                                   | วันที่ลาออก :<br>ผู้ประกันตน<br>ไทย |                     | ·<br>·    | เลขประจำตัวประชาชน :<br>นามสกุล :                             |                 |               |   |   |
| ข้อมูลผู้ยื่นคำขอ<br>ยื่นคำขอในฐานะ : [<br>สัญขาติ : [<br>คำนำหน้า : [<br>ชื่อ : [<br>ที่อยู่ที่สามารถติดต่อได้ : [<br>ถนน : ]              | วันที่ลาออก :<br>ผู้ประกันตน<br>ไทย |                     |           | เลขประจำตัวประชาชน :<br>นามสกุล :<br>ด้าบถ/แขวง :             |                 |               |   |   |
| ข้อมูลผู้ขึ้นคำขอ<br>ยื่นคำขอในฐานะ :<br>สัญขาติ :<br>คำนำหน้า :<br>ชื่อ :<br>ชื่อ :<br>ที่อยู่ที่สามารถติดต่อได้ :<br>ถนน :<br>อำเภอ/เขต : | วันที่ลาออก :<br>ผู้ประกันตน<br>ไทย |                     |           | เลขประจำตัวประชาชน :<br>นามสกุล :<br>ตำบถ∕แขวง :<br>จังหวัด : |                 |               |   |   |

- ระบบจะแสดงประโยชน์ทดแทนเป็นกรณี "ทุพพลภาพ"

- ระบุเครื่องหมาย 🗹 ในช่อง "เอกสารประกอบการพิจารณา" เช่น ใบรับรองแพทย์ หรือ สำเนาเวชระเบียน

ระบุ "วันที่พิจารณาสิทธิ" พร้อมทั้งตรวจสอบข้อมูลให้ถูกต้องครบถ้วน และกดปุ่ม "ตรวจสอบ"

ระบบจะแสดงผลการพิจารณาเป็น "มีสิทธิ หรือ ไม่มีสิทธิ" ตามเงื่อนไขในการนำส่งเงินสมทบ
 เพื่อก่อให้เกิดสิทธิและกดปุ่ม "บันทึก"

| <ul> <li>พิการอวันสัน</li> <li>รับสันสาน :</li> </ul>                                                            |                                   |
|----------------------------------------------------------------------------------------------------|-----------------------------------|
| อมาหาร :<br>ชื่อเปัญชี :                                                                                         | แลงที่เปฏขี :                     |
| <ul> <li>ชังบุงการจรับประโยชม์ทหมดม</li> </ul>                                                                   |                                   |
| ประโยชน์ทคมสามารณี :     ๆๆเพลงาาท                                                                               | วันที่ยันที่เชื่อมูล : 10/01/2566 |
| เอกสารประกอบการพิจารณา                                                                                           |                                   |
| <ul> <li>Infinanzané * <u>Dominant instructu</u></li> <li>Infinanzané <u>Dominant instructu</u></li> </ul>       |                                   |
| ข้อมูลประกอบการพิจารณา                                                                                           |                                   |
| วันที่อันด้างอะ 05/01/2566 "                                                                                     | วันที่พิหารณาใหล่ : 00/01/2566    |
| ผู้วินิจอัย : เจ้าหน้าที่สู่บันทัก 🗸                                                                             |                                   |
| อาการพุพพมภาพ : (ก) มือขาดที่สรงข้างตั้งมะ่ะ 🗸                                                                   |                                   |
| วันที่พุทพมกาพ: 05/01/2566                                                                                       |                                   |
| Marteshiq :                                                                                                    |                                   |
| R23680                                                                                                    |                                   |
| สถารพิจารณา มีสิทธิ ได้รับเนินทดเสกมารขาดรายได้กรณ์พุทตองราดเดือนละ 800 บาท ตอดฟรีต ตั้งแต่ต้อน มารรคม พ.ศ. 2566 |                                   |
|                                                                                                    | Stafi ende                        |

 ระบบจะแสดงข้อความ "บันทึกสำเร็จ เลขที่รับแจ้ง xxx-xx-xxxxxxx" ตาม สปส.ที่บันทึกคำขอๆ หากต้องการอนุมัติคำขอๆ ให้กดปุ่ม "พิจารณาอนุมัติคำขอ" และระบุผลการอนุมัติเป็น "ผ่าน หรือ ไม่ผ่าน" เพื่อดำเนินการในขั้นตอนต่อไป หรือหากไม่ต้องการอนุมัติคำขอให้กดปุ่ม "ปิด"

| สอบถาม - จัดการกำขอ - อนูมีฟังขณอิหลออนุมัติ - ดัดจำยงขณอิกกำสั่งจ่าย - หนังสือแจ้ผลงคำสั่งจ่าย - เรียกเนินกัน - อุทธรณ์ - รายงาน -  ร*3 ไม่พบข่าวประกาศในขณะนี้ NS050100-V3 : นำเข้าคำขอรับประโยชน์ทดแทนจากระบบ e-Self Service  รอบชามรัญล ซึ่นด้างอรับประโยชน์ทดแทน ดำรารบบ e-Self Service [179]  เลือกข้อมูล สปส. : เลือกกั้กรมด  คำขอกรณี : ทั้งหมด  คำขอกรณี : ทั้งหมด  เลือกข้อมูล สปส. : รอบรับเข้า  เลือกข้อมูล : รอบรับเข้า  เรียดกั้นรมด  คำขอกรณี : ทั้งหมด  คำขอกรณี : ทั้งหมด  เรียดกัน  เรียดกั้นรมด  เรียดกั้น  เรียดกั้นรมด  เรียดกั้นรมด  เรียดกั | 🔬 ระบบสารสนเทศงานประกันสังคมมาตรา ๔๐<br>Social Security Office          | 🗍 งานทะเบียน 🕀 งานเงินสมทบ                         | 🗇 งานการเงินรับ 📰 งานการเงิ   | นจ่าย 🗘 งานประไยชน์ 🖉 งานบัญชี | 14:13<br>17/01/2566 |
|----------------------------------------------------------------------------------------------------|-------------------------------------------------------------------------|----------------------------------------------------|-------------------------------|--------------------------------|---------------------|
| ระวิมัทบข่าวประกาศในขนะปี<br>NS050100-V3 : น้ำเข้าคำขอวับประโยชน์ทดแทนจากระบบ e-Self Service          สอบถานข้อมูล       สำสอรักประโยชน์ทดแทน       สำสอรักประโยชน์ทดแทน       ระศรี Service [179]         เลือกข้อมูล สปล.:       เมือกทั้งหมด       คำขอกรณี:       ทั้งหมด          สถานะนำเข้าข้อมูล :       ระยวงานข้าง       คำขอกรณี:       ทั้งหมด          สถานะนำเข้าข้อมูล :       ระยวงานข้าง       คำขอกรณี:       ทั้งหมด                                                                                                    | สอบถาม - จัดการคำขอ - อนุมัติ/ปกเลิกผลอนุมัติ - ด่                      | ลัดจ่าย/ขกเลิกคำสั่งจ่าย - หนังสือแจ้งผล/คำสั่งจ่า | าย - เรียกเงินคืน - อุทธรณ์ - | รายงาน +                       |                     |
| NS050100-V3 : น้ำเข้าคำขอรับประโยชน์ทดแทนจากระบบ e-Self Service                                                                                                    | 🕅 ไม่พบข่าวประกาศในขนะนี                                                |                                                    |                               |                                |                     |
| สอบอานท้อมูล [ขึ้นก้าขอวับประโอขน์ทดแทน กระบบ e-Self Service [ 179 ]                                                                                                    | IS050100-V3 : นำเข้าคำขอรับประโยชน์ทดแทนจากระบบ                         | e-Self Service                                     |                               |                                |                     |
| เลือกข้อมูล สปส. : เมือกทั้งหมด                                                                                                    | สอบถามข้อมูล ยิ่นคำขอวับประโยชน์ทดแทน <mark>คำขอวับประโยชน์ทดแทน</mark> | ลากระบบ e-Self Service [ 179 ]                     |                               |                                | Ì                   |
| สถาบะบำเข้าข้อมูล : รอบ้าเข้า 🗸                                                                                                    | เลือกข้อมูล สปส. : เลือกทั้งหมด                                         | ~                                                  | คำขอกรณี : ทั้งหมด            | ~                              |                     |
| - Acces                                                                                                    | สถานะนำเข้าข้อมูล : รอนำเข้า                                            | ~                                                  |                               |                                |                     |
|                                                                                                    |                                                                         | ค้าหา                                              |                               |                                |                     |
| นับขึ้นสำเส็จ และพี่ชั่วแล้ง 1000.46-00000035                                                                                                    | บันทึกล่ำเร็จ และที่ที่หมูเจ้ง 1000.66.00000035                         | _                                                  |                               |                                |                     |
| Bit         Revision up up if Arres                                                                                                    | ปิด <mark>พิจารณาอนุมัติด้ายอ</mark>                                    |                                                    |                               |                                |                     |

### 3. <u>กรณีสงเคราะห์บุตร</u>

(1) เลือกรายการที่ต้องการบันทึกคำขอรับประโยชน์ทดแทน และกดปุ่ม "ดูรายละเอียด"

| A 10     | รบบสารสนเทศงาน<br>ocial Security Offic | เประกันสังคมมาตรา ๔๐<br>*              |                   | 🗍 งานทะเบียน                | (±)งานเงินสมทบ          | 🗖 งานการเงินรับ     | ★= งานการเงินจ่าย                     | 🖒 งานประโยชน์  | 🕑 งานบัญชี    | 15:30<br>17/01/2566 |
|----------|----------------------------------------|----------------------------------------|-------------------|-----------------------------|-------------------------|---------------------|---------------------------------------|----------------|---------------|---------------------|
|          | สอบถาม 👻                               | จัดการคำขอ 🗸 อนุมัติ/ยกเลื             | โกผลอนุมัติ 🗸 🖻   | ัดจ่าย/ยกเลิกคำสั่งจ่าย ÷   | หนังสือแจ้งผล/คำสั่งจ่า | าย - เรียกเงินคืน - | อุทธรณ์ - รายงา                       | u <del>-</del> |               |                     |
| 📢 ໄມ່ພນາ | ข่าวประกาศในขน                         | ะนี้                                   |                   |                             |                         |                     |                                       |                |               |                     |
| INS0501  | 00-V3 : นำเ                            | ข้าคำขอรับประโยชน์ทดเ                  | เทนจากระบบ        | e-Self Service              |                         |                     |                                       |                |               |                     |
| ສອບດານ   | มข้อมูล ยิ่นค่                         | ำขอรับประโยชน์ทดแทน <mark>คำข</mark> ส | อรับประโยชน์ทดแทน | ຈາກຈະບບ e-Self Service [ 17 | 77]                     |                     |                                       |                |               | Ì                   |
|          |                                        | เลือกข้อมูล สปส.                       | เลือกทั้งหมด      |                             | ~                       | คำขอกรณี : ทั้งหมด  | 1                                     |                | ~             |                     |
|          |                                        | สถานะนำเข้าข้อมูล                      | รอนำเข้า          |                             | ~                       |                     |                                       |                |               |                     |
|          |                                        |                                        |                   |                             | คับหา                   |                     |                                       |                |               |                     |
|          |                                        |                                        |                   |                             |                         |                     |                                       |                |               |                     |
| แสดง 50  | จากทั้งสิ้น 177                        | รายการ                                 |                   |                             |                         |                     |                                       |                | < m           | ก่า 1 จาก 4 หน้า >  |
| ลำดับที่ | เลขที่รับแจ้ง                          | กรณีประโยชน์ทดแทน                      | วันที่ยื่นคำขอ    | เลขบัตรประจำตัวประชา        | ชน ซื่อ                 | -สกุล ผู้ประกันดน   | สถานะนำเข้าข้อมู                      | ล สถานะคำขอ    | สถานะการอนุมั | ด ดูรายละเอียด      |
| 1        |                                        | ประสบอันตราย/เจ็บป่วย                  | 09/01/2566        |                             |                         |                     | e e e e e e e e e e e e e e e e e e e | -              | -             | 12<br>3             |
| 2        |                                        | ประสบอันตราย/เจ็บป่วย                  | 05/01/2566        |                             |                         |                     |                                       | -              | -             |                     |
| 165      |                                        | ประสบอันตราย/เจ็บป่วย                  | 28/10/2565        |                             |                         |                     |                                       | -              | -             |                     |
| 166      |                                        | สงเคราะห์บุตร                          | 27/10/2565        |                             |                         |                     |                                       | -              | -             |                     |

(2) ระบบจะแสดงรายละเอียดข้อมูลคำขอรับประโยชน์ทดแทน ให้เจ้าหน้าที่ตรวจสอบรายละเอียด

 ข้อมูลผู้ประกันตน ข้อมูลผู้ยื่นคำขอ วิธีการขอรับเงิน และข้อมูลการขอรับประโยชน์ทดแทน
 โดยสามารถตรวจสอบรายละเอียดเช่นเดียวกับการตรวจสอบข้อมูลคำขอรับประโยชน์ทดแทนกรณีประสบอันตราย
 หรือเจ็บป่วย หากพบว่าไม่ถูกต้อง เจ้าหน้าที่สามารถตรวจสอบข้อมูลจากระบบทะเบียนราษฎร์ (สทร.)
 เพื่อประกอบการแก้ไขข้อมูลในระบบงานทะเบียนมาตรา 40 ก่อนการบันทึกคำขอรับประโยชน์ทดแทน

 หากไม่สามาร<sup>ื</sup>ถตรวจสอบข้อมูลผู้ประกันตนได้ให้แจ้งผู้ประกันตนเพื่อส่งเอกสารหลักฐานเพิ่มเติม เพื่อใช้ประกอบการแก้ไขข้อมูลผู้ประกันตนให้ถูกต้อง

| ระบบสารสนเทศงานประกันสังคมมาด<br>Social Security Office | 51 ¢0               |                      | 🗍 งานทะเบียน        | (1) งานเงินสมทบ         | 🔁 ຈານກາຣເຈີນຣັບ    | งานการเงินจ่าย        | 😭 งานประโยชน์ | 🕑 งานบัญชี | ٤ (٢) | 15:32<br>17/01/2566 |
|---------------------------------------------------------|---------------------|----------------------|---------------------|-------------------------|--------------------|-----------------------|---------------|------------|-------|---------------------|
| สอบถาม - จัดการคำขอ -                                   | - ອນຸນັຫີ/ຍາເລີກผล  | อนุมัติ - ตัดจ่าย/ยเ | าเลิกคำสั่งจ่าย 👻   | หนังสือแจ้งผล/คำสั่งจ่า | ย - เรียกเงินคืน - | อุทธรณ์ - รายงา       | ni +          |            |       |                     |
| 📢 ไม่พบข่าวประกาศในขนะนี้                               |                     |                      |                     |                         |                    |                       |               |            |       |                     |
| INS050100-V3 : นำเข้าคำขอรับเ                           | ไระโยชน์ทดแทน       | ຈາກระบบ e-Sel        | f Service           |                         |                    |                       |               |            |       |                     |
| สอบถามข้อมูล ยิ่นค้าขอรับประโยขน์ท                      | เดแทน คำขอรับป      | ระโยชน์ทดแทนจากระบบ  | e-Self Service [ 17 | 7]                      |                    |                       |               |            |       | ۲                   |
| ช้อมูลผู้ประกันตน                                       |                     |                      |                     |                         |                    |                       |               |            |       |                     |
| เลขป                                                    | ระจำตัวประชาชน :    |                      |                     |                         | ชื่อ-              | ນານສຸດຸລ :            |               |            |       |                     |
|                                                         | วันที่ขึ้นทะเบียน : | 7 เมษายน 2554        |                     |                         | สปส.รัก            | มผิดชอบ : กรุงเทพมหาา | เครพื้นที่ 2  |            |       |                     |
|                                                         | อายุ :              | 51 ปี 7เดือน 24 วัน  |                     |                         |                    |                       |               |            |       |                     |
|                                                         | วันที่ลาออก :       | 15 พฤศจิกายน 2565    |                     |                         |                    |                       |               |            |       |                     |
| (8) ข้อมูลผู้ขึ่นคำขอ                                   |                     |                      |                     |                         |                    |                       |               |            |       |                     |
| ยื่นคำขอในฐานะ :                                        | ผู้ประกันตน         |                      | ~                   |                         |                    |                       |               |            |       |                     |
| สัญชาติ :                                               | ไทย                 |                      | ~                   | เลขประจำตัว             | ประชาชน :          |                       |               | •          |       |                     |
| คำนำหน้า :                                              |                     |                      |                     |                         |                    |                       |               |            |       |                     |
| ชื่อ :                                                  |                     |                      | •                   |                         | นามสกุล :          |                       |               |            |       |                     |
| ที่อยู่ที่สามารถติดต่อได้ :                             |                     |                      | •                   |                         |                    |                       |               |            |       |                     |
| ถนน :                                                   |                     |                      |                     | ต์                      | าบล/แขวง :         |                       |               |            |       |                     |
| อำเภอ/เขด :                                             |                     |                      | •                   |                         | จังหวัด :          |                       | ]             | •          |       |                     |
| รทัสไปรณีย์ :                                           |                     |                      |                     | iu:                     | เร้โทรศัพท์ :      |                       |               |            |       |                     |
| 🚯 วิธีการขอรับเงิน                                      |                     |                      |                     |                         |                    |                       |               |            |       |                     |
| รับเงินผ่าน :                                           |                     |                      |                     |                         |                    |                       |               |            |       |                     |
| ธนาคาร :                                                |                     |                      |                     |                         |                    |                       |               |            |       |                     |
| ชื่อบัญชี :                                             |                     |                      |                     | เลขที่บัญชี :           |                    |                       |               |            |       |                     |

- ระบบจะแสดงประโยชน์ทดแทนเป็นกรณี "สงเคราะห์บุตร"

กดปุ่ม "ตรวจสอบ"

ระบบจะแสดงผลการพิจารณาเป็น "มีสิทธิ หรือ ไม่มีสิทธิ" ตามเงื่อนไขในการนำส่งเงินสมทบ
 เพื่อก่อให้เกิดสิทธิ และกดปุ่ม "บันทึก"

| 🚯 ข้อมูลการขอรับประโยชน์ทดแทน                        |                                   |             |                              |                     |
|------------------------------------------------------|-----------------------------------|-------------|------------------------------|---------------------|
| ประโยชน์ทดแทนกรณี : สงเคราะห์บุตร                    | ~                                 |             | วันที่บันทึกข้อมูล : 17/01/2 | 2566                |
| รายละเอียดข้อมูลของคู่สมรส                           |                                   |             |                              |                     |
| วันที่ยื่นคำขอ :                                     | 27/10/2565 *                      |             |                              |                     |
| สถานะความสัมพันธ์ :                                  | *                                 |             |                              |                     |
| เลขประจำตัวประชาชนคู่สมรส                            | *                                 | ชื่อ-นามสกุ | ล คู่สมรส                    | *                   |
| เอกสารประกอบการพิจารณา                               |                                   |             |                              |                     |
| E                                                    | สำเนาสูติบัตร                     | 1 เอกสารแนบ |                              |                     |
| E                                                    | สำเนาใบทะเบียนสมรส * Download เอเ | สารแนบ      |                              |                     |
| รายละเอียดข้อมูลบุตรที่ต้องการยื่นคำขอ               |                                   |             |                              |                     |
| ลำดับที่ เลข                                         | บัตรประจำตัวประชาชน * คำนำหน้า    | • ชื่อ •    | นามสกุล *                    | วัน/เดือน/ปี เกิด * |
| 1                                                    |                                   |             |                              |                     |
|                                                      |                                   |             |                              |                     |
| 101111110 ·                                          |                                   |             |                              |                     |
| esodou                                               |                                   |             |                              |                     |
| N33400U                                              |                                   |             |                              |                     |
| ผลการพิจารณา มีสิทธิ ได้รับเงินทดแทนกรณีสงเคราะห์บุต | ร เดือนละ 200 บาท / คน            |             |                              |                     |
|                                                      |                                   |             |                              | บันทึก ยกเลิก       |

 ระบบจะแสดงข้อความ "บันทึกสำเร็จ เลขที่รับแจ้ง xxx-xx-xxxxxxx" ตาม สปส.ที่บันทึกคำขอา หากต้องการอนุมัติคำขอา ให้กดปุ่ม "พิจารณาอนุมัติคำขอ" และระบุผลการอนุมัติคำขอเป็น "ผ่าน หรือ ไม่ผ่าน" เพื่อดำเนินการในขั้นตอนต่อไป หรือหากไม่ต้องการอนุมัติคำขอให้กดปุ่ม "ปิด"

| ระบบสารสนเทศงานประกันสังคมมาตรา ๙๐<br>Social Security Office | 🗍 งานทะเบียน  🕂 งานเงินสมทบ                     | 🖸 งานการเงินรับ 🔛        | งานการเงินจ่าย 🟠 งานประโยชน์ | 🖉 งานบัญชี 🌔 🏄 15:39<br>17/01/2564 |
|--------------------------------------------------------------|-------------------------------------------------|--------------------------|------------------------------|------------------------------------|
| สอบถาม - จัดการคำขอ - อนุมัติ/ยกเลิกผลอนุมัติ - ดัด          | เจ่าย/ยกเลิกคำสั่งจ่าย - หนังสือแจ้งผล/คำสั่งจ่ | าย - เรียกเงินคืน - อุทธ | รณ์ - รายงาน -               |                                    |
| 📢 ไม่พบข่าวประกาศในขนะนี้                                    |                                                 |                          |                              |                                    |
| NS050100-V3 : นำเข้าคำขอรับประโยชน์ทดแทนจากระบบ 6            | -Self Service                                   |                          |                              |                                    |
| สอบถามข้อมูล ยิ่มคำขอวับประโยชม์ทคมทม คำขอวับประโยชม์ทคมทมจ  | ทระบบ e-Self Service [ 177 ]                    |                          |                              | Ø                                  |
| เลือกข้อมูล สปส. : เลือกทั้งหมด                              | ~                                               | คำขอกรณี : ทั้งหมด       |                              | ~                                  |
| สถานะนำเข้าข้อมูล : รอนำเข้า                                 | ~                                               |                          |                              |                                    |
|                                                              | คับหา                                           |                          |                              |                                    |
| บันทึกสำเร็จ เลขที่รับแจ้ง 1000-66-00000038                  |                                                 |                          |                              |                                    |
| ปิด ที่งารณาอนุมัติทำขอ                                      |                                                 |                          |                              |                                    |

### ≻ การอนุมัติคำขอรับประโยชน์ทดแทน

<u>ตัวอย่าง</u> การอนุมัติคำขอรับประโยชน์ทดแทนกรณีประสบอันตรายหรือเจ็บป่วย

(1) เจ้าหน้าที่สามารถเลือกกดเมนู "พิจารณาอนุมัติคำขอ" ได้จากหน้ารหัส INS050100-V3 : นำเข้าคำขอ รับประโยชน์ทดแทนจากระบบ e-Self Service โดยเมื่อกดเมนู "พิจารณาอนุมัติคำขอ" ระบบจะประมวลผลเข้าสู่ หน้ารหัส INS050102 : หน้าพิจารณาอนุมัติคำขอรับประโยชน์ทดแทน ให้ระบุผลการอนุมัติคำขอเป็น "ผ่าน" หรือ "ไม่ผ่าน" หรือหากไม่ต้องการอนุมัติคำขอให้กดปุ่ม "ปิด"

| ระบบเศรสมเทศงานประกันนี้คนมาตรา ๔๐<br>Social Security Office                                                                 | [] งามจะเบียน ⊕ิงานนับสมาบ ธิวามการนับรับ ธิรามการนับร่าย <mark>มีรายประโยรน์</mark> ยึงานปัญที่ 🔇 🕯 15:17<br>09(01/2566 |
|----------------------------------------------------------------------------------------------------|----------------------------------------------------------------------------------------------------|
| สอบถาม - จัดการศักร - อนูมิสิปกามิหลอมูมิดี - ดัดร่ายปอกมิสกร้องร่าย - หนึ่งสื่อแจ้หลุงค่าซึ่งร่าย - เรียกมินติม - ลุทธรณ์ - | רוסות -                                                                                                    |
| ฟันทับข่าวประกาศในขณะนี้                                                                                                    |                                                                                                    |
| INS050100-V3 : นำเข้าคำขอรับประโยชน์ทดแพนจากระบบ e-Self Service                                                              |                                                                                                    |
| ตะนานร้อมูล ยิ่นต่างยังประโยชน์ทหมาน ต่างยังประโยชน์ทหมานรากระบบ e-Self Service [ 180 ]                                      | 0                                                                                                    |
| เมือกข้อมูล สปม : เมือกทั้งหมด                                                                                               | คำขอกรณี : ทั้งกบด                                                                                                    |
| สถานะนำสำขังนูล : รอน่าส้า                                                                                                   |                                                                                                    |
|                                                                                                    | n                                                                                                    |
| บันทึกลำเร็น แทท่วิ่มแจ้ง 1000-66-00000007<br>มิตารณาสมุนสิภักรอ                                                             |                                                                                                    |

(2) กรณีที่เจ้าหน้าที่ไม่ได้กดเลือก**เมนู "พิจารณาอนุมัติคำขอ"** จากหน้า **INS050100-V3 : นำเข้าคำขอ** รับประโยชน์ทดแทนจากระบบ e-Self Service ตามข้อ (1) เจ้าหน้าที่สามารถพิจารณาอนุมัติคำขอได้จาก หน้ารหัส INS050102 : หน้าพิจารณาอนุมัติคำขอรับประโยชน์ทดแทน โดยระบุเงื่อนไขในการค้นหาให้ถูกต้อง ครบถ้วน และกดปุ่ม "ค้นหา" ระบบจะแสดงรายละเอียดคำขอรับประโยชน์ทดแทนตามเงื่อนไขที่ค้นหา กดปุ่ม "ดูรายละเอียด"

| sะบบสารสนเทศงานประกันสังค<br>Social Security Office | บบาตรา ∉o             | 🗍 งานทะเป                             | ieu 🕀งานเงินสมท                          | บ 🖸 งานการเงินร่    | ับ 📰งานการ    | เงินจ่าย 🗘งานปร | elmi C        | ทนบัญชี (   | 16:1<br>17/01/25 |
|-----------------------------------------------------|-----------------------|---------------------------------------|------------------------------------------|---------------------|---------------|-----------------|---------------|-------------|------------------|
| สอบถาม - จัดการค่                                   | าขอ - อนุมัติ/ยกเลิกผ | ลอนุมัติ - ตัดจ่าย/ยกเลิกคำสั่งจ่าย - | <ul> <li>หนังสือแจ้งผล/คำสั่ง</li> </ul> | จ่าย + เรียกเงินคืน | - อุทธรณ์ -   | รายงาน +        |               |             |                  |
| 📢 ไม่พบข่าวประกาศในขนะนี้                           |                       |                                       |                                          |                     |               |                 |               |             |                  |
| IS050102 : หน้าพิจารณาอง                            | นมัติคำขอรับประโย     | ชน์ทดแทน                              |                                          |                     |               |                 |               |             |                  |
|                                                     |                       |                                       |                                          |                     |               |                 |               |             |                  |
| 🗐 เลือกเงื่อนไขการออกรายงาน                         |                       |                                       |                                          |                     |               | _               |               |             | (2)              |
|                                                     |                       |                                       |                                          |                     |               |                 |               |             |                  |
|                                                     | สอบถามข้อมูล :        | ทั้งประเทศ                            | ~                                        |                     |               |                 |               |             |                  |
|                                                     | สถานะอนุมัติ :        | รออนุมัติ                             | ~                                        |                     |               |                 |               |             |                  |
|                                                     | ระบุการค้นหา :        | เลขประจำตัวประชาชน                    | ~                                        |                     |               |                 |               |             |                  |
|                                                     |                       |                                       |                                          |                     |               |                 |               |             |                  |
|                                                     |                       |                                       | ค้มหา                                    |                     |               |                 |               |             |                  |
|                                                     |                       |                                       |                                          |                     |               |                 |               |             |                  |
| แสดง 1 จากทั้งสิ้น 1 รายการ                         |                       |                                       |                                          |                     |               |                 |               | < หน้า      | 1 จาก 1 หน้า 🔉   |
| ลำดับที่ เลขที่วับแจ้ง                              | ประเภทประโอชน์ทดเ     | เทน เลขประจำดัวประชาชน                | ชื่อ-สกุล                                | วันที่อื่นคำขอ      | วันที่พิจารณา | ผลการพิจารณา    | วันที่อนุมัติ | ผลการอนุมัต | ดูรายละเอียด     |
| 1 1000-66-000000008                                 | ประสบอันตราย/เจ็บป่วย |                                       |                                          | 29/12/2565          | 09/01/2566    | มีสิทธิ         |               | รออนุมัติ   | E                |

(3) ระบบจะแสดงรายละเอียดหน้าพิจารณาอนุมัติคำขอที่เกี่ยวข้อง ให้ระบุผลการอนุมัติเป็น "ผ่าน" หรือ "ไม่ผ่าน" กดปุ่ม "อนุมัติ" ระบุ "รหัสผ่าน" โดยใช้รหัสผ่านเดียวกันกับระบบ Intranet และกดปุ่ม "ยืนยัน" ระบบจะแสดงข้อความ "บันทึกเรียบร้อยแล้ว" และแสดงเมนู "บันทึก/ยกเลิกตัดจ่าย" เจ้าหน้าที่สามารถ บันทึกตัดจ่ายโดยกดปุ่ม "บันทึก/ยกเลิกตัดจ่าย" หรือหากไม่ต้องการบันทึกตัดจ่ายให้กดปุ่ม "ปิด"

| ระบบสารสนเทศงานประกันสังคมมาตรา ๔๐<br>Social Security Office                                                |                                                                                | 🗍 งานทะเบียน                          | (±) งานเงินสมทบ         | 🖸 ຫານກາຣເຈີນຮັບ              | งานการเงินจ่าย                                       | 🗘 งานประโยชน์    | 🕑 งานบัญชี | * (2) | 16:22<br>17/01/256 |
|----------------------------------------------------------------------------------------------------|--------------------------------------------------------------------------------|---------------------------------------|-------------------------|------------------------------|------------------------------------------------------|------------------|------------|-------|--------------------|
| สอบถาม - จัดการคำขอ - อนุมัติ/ยกเลิกะ                                                                       | ลอนุมัติ - ดัดจ่าย/ยกแ่                                                        | ลิกคำสั่งจ่าย - หา                    | นังสือแจ้งผล/คำสั่งจ่าย | - เรียกเงินคืน -             | อุทธรณ์ - รายง                                       |                  |            |       |                    |
| 📢 ไม่พบข่าวประกาศในขนะนี้                                                                                   |                                                                                |                                       |                         |                              |                                                      |                  |            |       |                    |
| INS050102 : หน้าพิจารณาอนุมัติคำขอรับประโย                                                                  | ชน์ทดแทน                                                                       |                                       |                         |                              |                                                      |                  |            |       |                    |
| 🗐 เถือกเงื่อนไขการออกรายงาน                                                                                 |                                                                                |                                       |                         |                              |                                                      |                  |            |       | ۲                  |
| พิจารณาอนุมัติประโยชน์ทคแทนกรณี ประสบอันตราย/เจ็บป่วย                                                       |                                                                                |                                       |                         |                              |                                                      |                  |            |       | <b>X</b> Un        |
| 📄 ข้อมูลผู้ประกับตน                                                                                         |                                                                                |                                       |                         |                              |                                                      |                  |            |       |                    |
| เลขประจำตัวประชาชน<br>วันที่ขึ้นทะเบียน                                                                     | : 30/05/2554                                                                   |                                       |                         | ชื่อ                         | -สกุล:<br>เพศ:ชาย อายุ!                              | 57 <del>ปี</del> |            |       |                    |
| 睯 ข้อมูลผู้รับเงินประโยชน์ทดแทน                                                                             |                                                                                |                                       |                         |                              |                                                      |                  |            |       |                    |
| 1.                                                                                                    | ผู้ประกันตน                                                                    | วิธีการ                               | ເວັ້ນເຈີນ               |                              | ເລນາ໌                                                | ที่บัญชี :       |            |       |                    |
| 📄 ข้อมูลการขอรับประโยชน์ทดแทน                                                                               |                                                                                |                                       |                         |                              |                                                      |                  |            |       |                    |
| ประโยชน์ทดแทนกาณี :<br>สิทธิประโยชน์ :                                                                      | ประสบอันตราย/เจ็บป่วย<br>เงินทดแทนการขาดรายได้<br>ผู้ป่วยในตั้งแต่ 1 วันขึ้นไป | ึกรณีเข้ารับการรักษา<br>วันละ 300 บาท | เประเภท                 | วันที่ยี่<br>วันที่          | นคำขอ : 29/12/256<br>วินิจฉัย : 09/01/2560           | 5                |            |       |                    |
| วันที่เกิดสิทธิ :<br>เข้ารับการรักษาตั้งแต่ :<br>จำนวนวันที่เป็นผู้ป่วยใน :<br>จำนวนวันที่ได้รับเงินทดแทน : | 22/08/2565<br>22/08/2565 <b>ถึง</b> 23/08<br>2 วัน<br>2 วัน                    | /2565                                 |                         | โรคที่เร่<br>เงินทดแทนการขาด | จับป่วย : โรคอื่นของจ:<br><b>เรายได้ :</b> 600.00 บา | มูกและไซนัส<br>ท |            |       |                    |
| มันเมือ                                                                                                    |                                                                                |                                       |                         |                              |                                                      |                  |            |       |                    |
| มทายเหย้ :                                                                                                  |                                                                                |                                       |                         |                              |                                                      |                  |            |       |                    |
| ผถการครวจสอบสิทธิ :<br>การอนุมัติ :<br>ผู้อนุมัติ :<br>ด้าแหน่ง :                                           | มีสิทธิ<br>- กรุณาเลือก -<br>- กรุณาเลือก -<br><mark>ผ่าน</mark><br>ไม่ผ่าน    | ~                                     | Ť                       | มที่อนุมัติ : 17/01/2        | 2566                                                 |                  |            |       |                    |
|                                                                                                    |                                                                                |                                       |                         |                              |                                                      |                  |            |       | อนุมัติ            |
| ยืนยันการบันทึกผลการอนุมัติคำขอฯ                                                                            |                                                                                |                                       |                         |                              |                                                      |                  |            |       |                    |
|                                                                                                    | รหัสผ่าน :                                                                     |                                       |                         |                              |                                                      |                  |            |       |                    |
|                                                                                                    | ยี่ป                                                                           | <b>เช้น</b> ยกเลิก                    |                         |                              |                                                      |                  |            |       |                    |
| บันทึกเรียบร้อย<br>ปิด บันทึก/ขกเลิกดัดจ่าย                                                                 |                                                                                |                                       |                         |                              |                                                      |                  |            |       |                    |

### ≻ การบันทึกตัดจ่าย

<u>ตัวอย่าง</u> การบันทึกตัดจ่ายคำขอรับประโยชน์ทดแทนกรณีประสบอันตรายหรือเจ็บป่วย

(1) เจ้าหน้าที่สามารถกดเลือกเมนู "บันทึก/ยกเลิกตัดจ่าย" ได้จากหน้ารหัส INS050102 : หน้าพิจารณาอนุมัติ คำขอรับประโยชน์ทดแทน โดยเมื่อกดเมนู "บันทึก/ยกเลิกตัดจ่าย" ระบบจะประมวลผลเข้าสู่หน้ารหัส INS050301 : หน้าบันทึก/ยกเลิกตัดจ่ายประโยชน์ทดแทน ให้เจ้าหน้าที่เลือกตัดจ่ายโดยระบุเครื่องหมาย ในช่องรายการที่ต้องการบันทึกตัดจ่าย และกดปุ่ม "ทำรายการตัดจ่าย"

|                  |                                    |                  |                              | <b>n</b> 4                 |                          |                                   |                       | <u> </u>      |            |          | 16:22      |
|------------------|------------------------------------|------------------|------------------------------|----------------------------|--------------------------|-----------------------------------|-----------------------|---------------|------------|----------|------------|
| Social           | ปสารสนเทศงานเ<br>I Security Office | Jระกันสังคมมาตรา | ¢O                           | ไ_] งานทะเบียน             | (±)งานเงินสมทบ           | <ul> <li>งานการเงินรับ</li> </ul> | ่่่่่≡่งานการเงินจ่าย | 🔀 งานประโยชน์ | 🕑 งานบัญซี | <b>S</b> | 17/01/2566 |
|                  |                                    | จัดการคำขอ 🗸     | อนุมัติ/ยกเลิกผลอนุมัติ 🚽    | ตัดจ่าย/ยกเลิกคำสั่งจ่าย 👻 | หนังสือแจ้งผล/คำสั่งจ่าเ | ย - เรียกเงินคืน -                | อุทธรณ์ - รายงา       |               |            |          |            |
| 📢 ไม่พบข่าวเ     | ประกาศในขนะ                        | นี้              |                              | _                          |                          |                                   |                       |               |            |          |            |
| INS050102        | 2 : หน้าพิจา                       | ารณาอนุมัติคำ    | าขอรับประโยชน์ทดแท           | น                          |                          |                                   |                       |               |            |          |            |
| 🗐 เลือกเงื่อ     | อนไขการออกรา                       | เขงาน            |                              |                            |                          |                                   |                       |               |            |          | Ì          |
| พิจารณาอเ        | นุมัติประโยชน์ทด                   | แทนกรณี ประสบอ้า | นตราย/เจ็บป่วย               |                            |                          |                                   |                       |               |            |          | 🗙 ປີຄ      |
| 1                | ข้อมูลผู้ประกันต                   | u                |                              |                            |                          |                                   |                       |               |            |          |            |
|                  |                                    | เลขปร            | ะจำตัวประชาชน :              |                            |                          | ชื่อ                              | - สกุล :              |               |            |          |            |
|                  | $\overline{\mathbf{v}}$            | -                | วันที่ขึ้นทะเบียน : 30/05/25 | 554                        |                          |                                   | เพศ:ชาย อายุ5         | 57 ปี         |            |          |            |
| บันทึกเรี<br>ปิด | รียบร้อย<br>บันทึก/ขกเลิ           | กตัดจำย          |                              |                            |                          |                                   |                       |               |            |          |            |

(2) กรณีที่เจ้าหน้าที่ไม่ได้กดเลือกเมนู "บันทึก/ยกเลิกตัดจ่าย" จากหน้ารหัส INS050102 : หน้าพิจารณา อนุมัติคำขอรับประโยชน์ทดแทน ตามข้อ (1) เจ้าหน้าที่สามารถบันทึกตัดจ่ายได้จากหน้ารหัส INS050301 : หน้าบันทึก/ยกเลิกตัดจ่ายประโยชน์ทดแทน โดยระบุเงื่อนไขในการค้นหาให้ถูกต้องครบถ้วน และกดปุ่ม "ค้นหา" ระบบจะแสดงรายละเอียดคำขอรับประโยชน์ทดแทนตามเงื่อนไขที่ค้นหา ให้ระบุเครื่องหมาย √ ในช่องรายการ ที่ต้องการบันทึกตัดจ่าย และกดปุ่ม "ทำรายการตัดจ่าย"

| sะบบสารสนเทศงานประกันลังคมมาตรา «o<br>Social Security Office |                                                                       | <b>0</b> m                                                                     | ละเบียน 🕀 งานเงินสมสบ       | 🗋 ການກາຣເທີນລັບ | 📰 ຈານກາຣເຈີນຈ່າຍ            | 🗘 งานประโยชน์                   | 🕑 งานบัญซี         | 21.54<br>17/01/2566 |
|--------------------------------------------------------------|-----------------------------------------------------------------------|--------------------------------------------------------------------------------|-----------------------------|-----------------|-----------------------------|---------------------------------|--------------------|---------------------|
| สอบถาม - จัดการคำขอ - อ<br>ชุริไม่พบข่าวประกาศในขนะนี้       | นุมัติ/ยกเลิกผลอนุมัติ • - ดัดจ่าย/อกเลิกคำส                          | สั่งจ่าย - หนังสือแจ้งผล/คำสั่งจ                                               | ถ่าย - เรียกเงินพื้น - อุทเ | รณ์ - รายงาน -  |                             |                                 |                    |                     |
| NS050301 : หน้าบันทึก/ยกเลิกตัดจ่าย                          | ประโยชน์ทดแทน.                                                        |                                                                                |                             |                 |                             |                                 |                    |                     |
| 🗐 เลือกเงื่อนไขการค้นหา                                      |                                                                       | -                                                                              |                             |                 |                             |                                 |                    | Ø                   |
|                                                              | สอบตามข้อมูล :<br>สถานะตัดง่าย :<br>ประโยชน์ทดแทนกรณี :<br>ดับหาดาม : | ทั่วประเทศ<br>รอดัดจ่าย<br>ประสบอันคราย/เจ็บป้วย<br>ระบุณฑประจำตัวประชาชนผู้ปร | ะกับตน v                    |                 |                             |                                 |                    |                     |
|                                                              |                                                                       |                                                                                | ค้างท                       |                 |                             |                                 |                    | ทำรายการตัดข่าย     |
| แสดง 1 จากทั้งสิ้น 1 รายการ                                  |                                                                       |                                                                                |                             |                 |                             |                                 | <                  | หน้า 1 จาก 1 หน้า 🔉 |
| สำคับ เลขที่วับแจ้ง<br>1 1000-66-00000008 100                | เมษที่คำสั่งจ่าย กรณีปร<br>D-66-000000116 ประสบอันตราย                | ระโยชน์ทดแทน เลขา<br>ม/เจ็บป่วย                                                | ประจำตัวประชาชน             | ชื่อ-สกุล       | วันที่อนุมัติ<br>17/01/2566 | วิธีการรับเงิน<br>โอนผ่านอนาคาร | จำนวนเงิน<br>600.0 | เอือกดัดจ่าย 🖬      |

(3) ระบบจะแสดงรายการคำสั่งจ่ายที่เลือกเพื่อบันทึกตัดจ่าย ให้กดปุ่ม "**บันทึก**"

| ระบบสารสนเทศงานประกันสัง<br>Social Security Office                 | เคมมาตรา ≪o                                             |                                        | 🔲 งานทะเบียน 🕀 งานเงินสมท         | ບ 🗇 ຈານກາງເຈີນວັບ  | 📰 งานการเงินจ่าย        | 🗘 งานประโยชน์ | 🕑 งานบัญซี                 | 2<br>17/01/                                         |
|--------------------------------------------------------------------|---------------------------------------------------------|----------------------------------------|-----------------------------------|--------------------|-------------------------|---------------|----------------------------|-----------------------------------------------------|
| สอบถาม - จัดการ                                                    | เค้าขอ - อนุมัติ/อกเลิกผลอนุมัติ -                      | ดัดจ่าย/อกเลิกคำสั่งจ่าย - หนังสือแจ้ง | งมณ/คำสั่งจ่าย - เวียกเงินคืน - ร | อุทธรณ์ - รายงาน - |                         |               |                            |                                                     |
| ม่พบข่าวประกาศในขนะนี้                                             |                                                         |                                        |                                   |                    |                         |               |                            |                                                     |
| 50301 : หน้าบันทึก/ยก                                              | แลิกตัดจ่ายประโยชน์ทดแทน                                | l.                                     |                                   |                    |                         |               |                            |                                                     |
| South Bearing                                                      |                                                         |                                        |                                   |                    |                         |               |                            |                                                     |
| เลอกเงอนเขการคนหา                                                  |                                                         |                                        |                                   |                    |                         |               |                            |                                                     |
|                                                                    |                                                         |                                        |                                   |                    |                         |               |                            |                                                     |
| 🖉 รายการคำสั่งจ่ายที่เลือกเพื่อ                                    | บบันพึกตัดจ่าย                                          |                                        |                                   |                    |                         |               |                            |                                                     |
| รายการคำสั่งจ่ายที่เลือกเพี่ย<br>และที่รับแจ้ง                     | าบันทึกตัดจำย<br>เลขที่คำสิ่งจ่าย                       | เลขประจำตัวประชาชน ผู้ประกันต          | ชื่อ-สกุดผู้ประกับคน              | เ แลชประ           | จำตัวประชาชน ผู้วับเงิน | ชื่อ-สกุด     | ຊ້າັນຜົນ                   | จำนวนผิน                                            |
| รายการคำสั่งจ่ายที่เลือกเพิ่ม<br>เลขที่รับแจ้ง<br>1000-66-00000008 | บันที่กษัตร่าย<br>เลขที่ด้าสิ่งร่าย<br>1000-66-00000116 | แลงประจำตัวประชาชน ผู้ประกันต          | ชื่อ-สกุลผู้ประกับคน              | เมษาประ            | จำตัวประชาชน ผู้วับเงิน | ชื่อ-สกุณ     | ຜູ້ງັນເປັນ                 | จำนวนเงิน<br>600.00 บาท                             |
| รายการคำสังจำยที่เมือกเพี้ย<br>แทรที่รับแจ้ง<br>1000-66-00000008   | บบันทึกตัดจ่าย<br>และที่ดำสังจ่าย<br>1000-66-000000116  | เลขประจำตัวประชาชน ผู้ประกันต          | น ชื่อ-สภุดผู้ประกับคน            | ı unartisa         | จำดัวประชาชน ผู้วับเงิน | ชื่อ-สกุณ     | ผู้วับเห็น<br>ระหร่างระสาน | จำนวนเงิน<br>600.00 บาท<br>600.00 อาค               |
| รายการคำสังจ่ายที่เสียกเพี่ย<br>และที่รับแจ้ง<br>1000-66-00000008  | บับทึกดัดจ่าย<br>แหร่ดีกำลังจ่าย<br>1000-66-00000116    | แลงประจำตัวประชาชน ผู้ประกันต          | น ซื่อ-อาุดผู้ประกับคน            | เ และประ           | จำตัวประชาชน ผู้วันเงิน | รื่อ อาก      | ผู้วับงิน<br>              | จำนวนเงิน<br>600.00 บาท<br>200.00 บาท<br>200.00 บาท |
| รายการค่ายังจ่ายที่เมือกเพื่<br>แหน่ที่วันปรัง<br>1000-66-00000008 | บบันทึกดัดร่าย<br>เลขที่ดำสิ่งร่าย<br>1000-66-000000116 | แดงประจำตัวประจาจน ผู้ประกันต          | น ซื่อ-สกุดผู้ป่ารกับตน           | เ เลขประ           | จำด้าประชาชน ผู้รับเงิน | ชื่อ สฤด      | ຜູ້ກັນຜົນ                  | จำนวนเงิน<br>600.00 บาท<br>                         |

(4) เมื่อกดปุ่ม "บันทึก" ระบบจะแสดงข้อความ "ทำรายการสำเร็จแล้ว" และเจ้าหน้าที่สามารถพิมพ์หนังสือ แจ้งผลและคำสั่งจ่ายได้จากเมนู **"พิมพ์หนังสือแจ้งผลและคำสั่งจ่าย** 

| INS050302                              |  |
|----------------------------------------|--|
| 🥏 ทำรายการสำเร็จแล้ว                   |  |
| พิมพ์หนังสือแจ้งผถและคำสั่งจ่าย ยกเลิก |  |

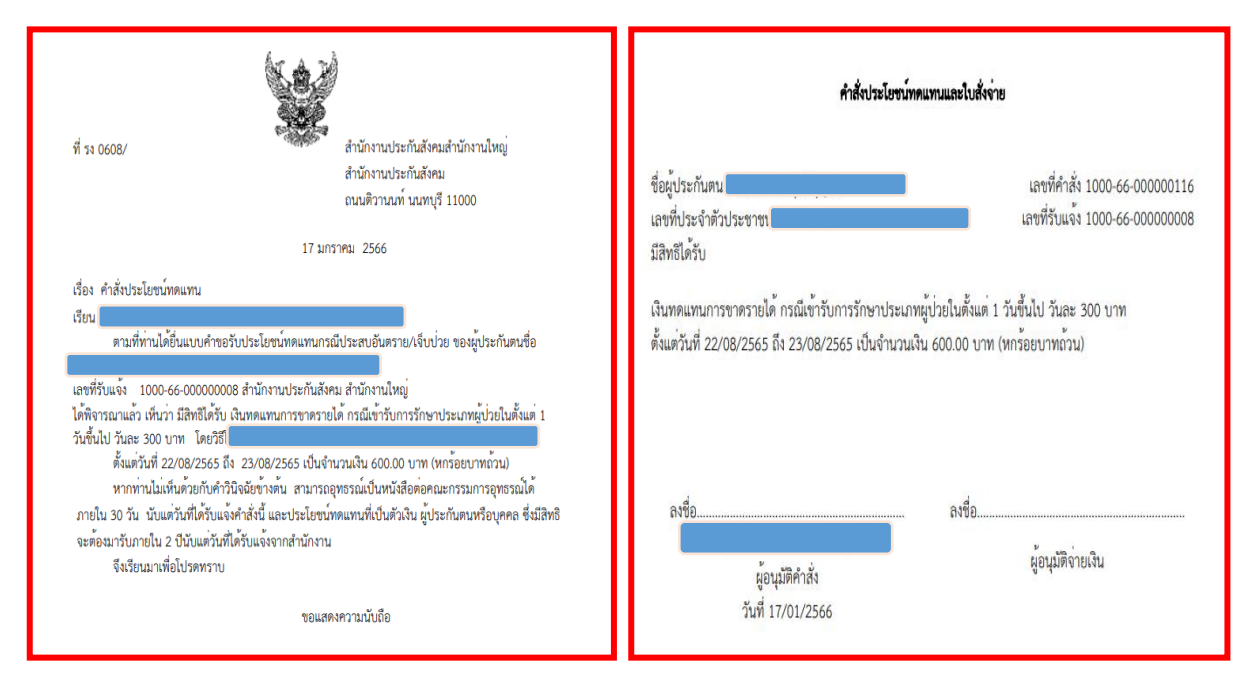

(5) สั่งพิมพ์หนังสือแจ้งผลและคำสั่งจ่าย และรวบรวมเอกสารที่เกี่ยวข้องส่งงานการเงินดำเนินการตามขั้นตอนต่อไป

# ขั้นตอนการบันทึกประโยชน์ทดแทนกรณีประสบอันตรายหรือเจ็บป่วย จากระบบ e-Self Service บนระบบสารสนเทศงานประกันสังคมมาตรา 40

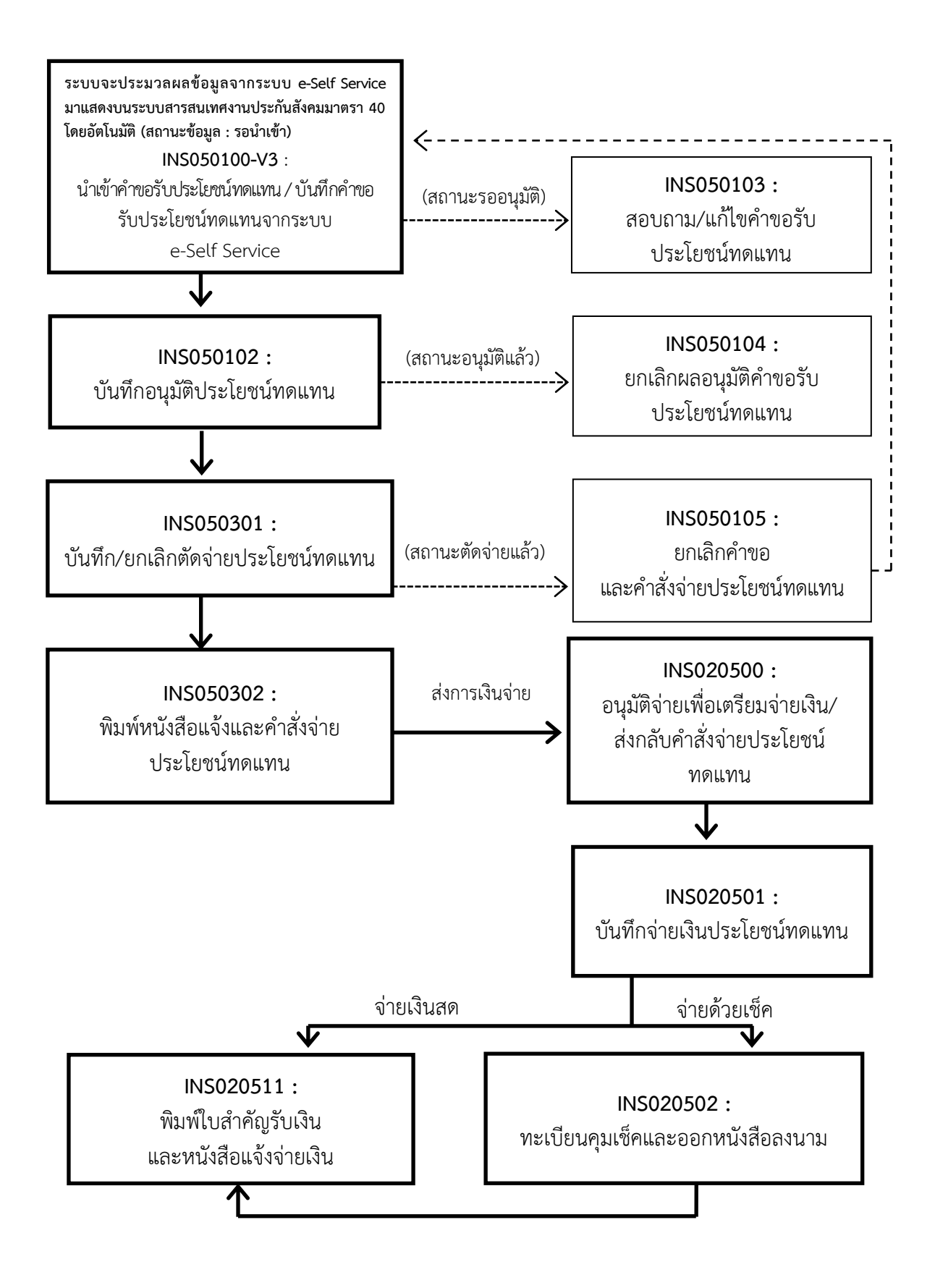

# ขั้นตอนการบันทึกประโยชน์ทดแทนกรณีทุพพลภาพ จากระบบ e-Self Service

บนระบบสารสนเทศงานประกันสังคมมาตรา 40

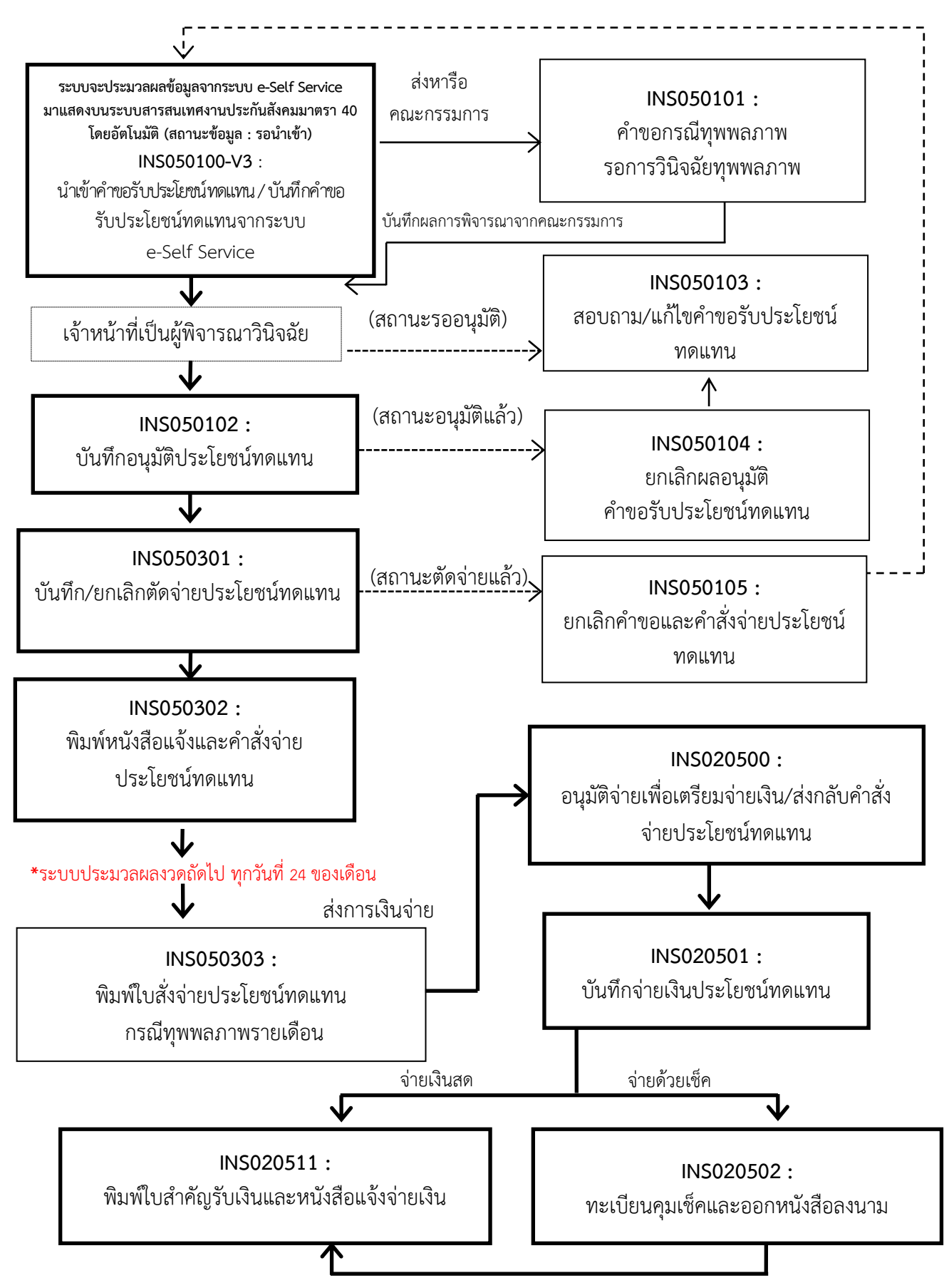

# ขั้นตอนการบันทึกประโยชน์ทดแทนกรณีสงเคราะห์บุตร จากระบบ e-Self Service บนระบบสารสนเทศงานประกันสังคมมาตรา 40

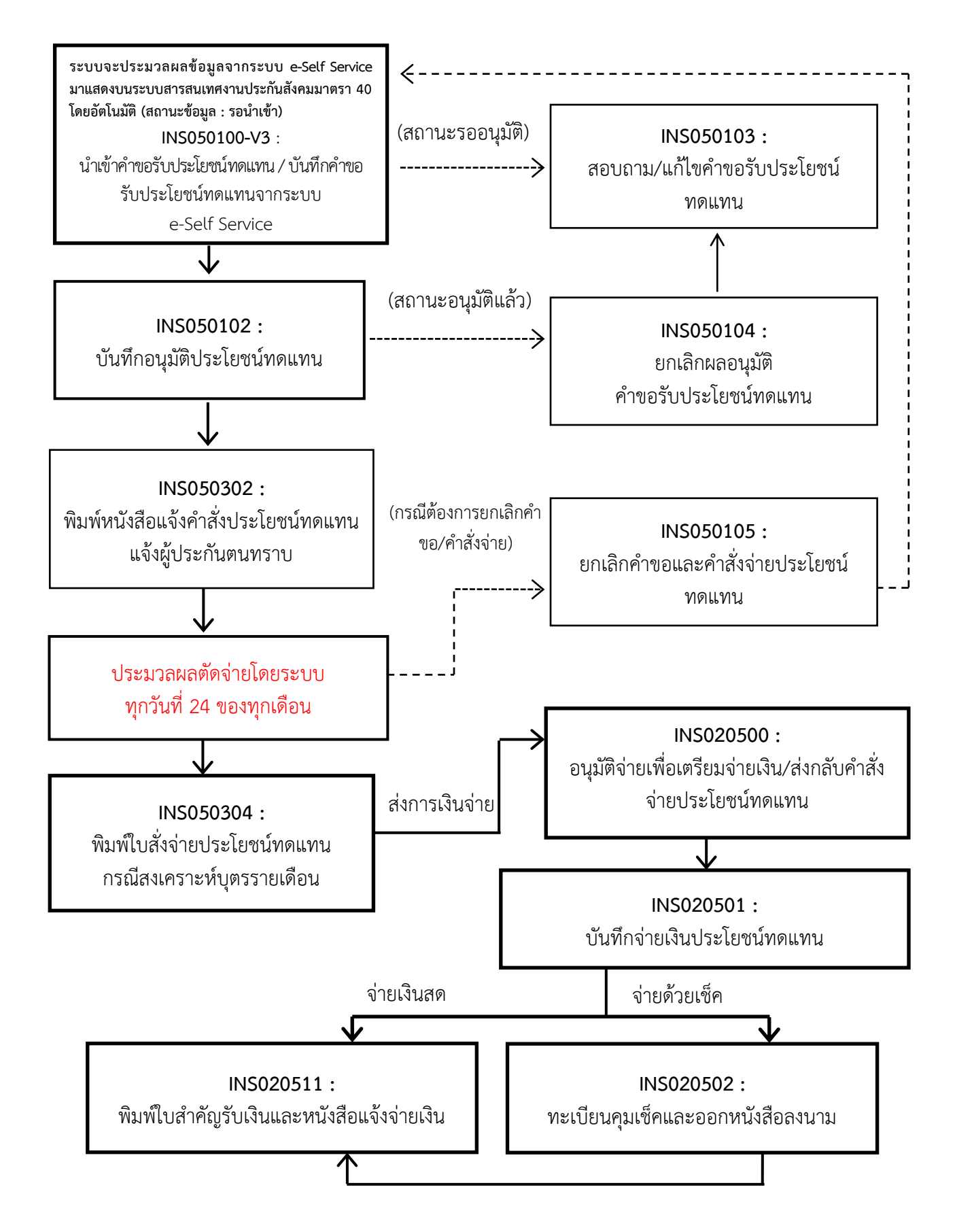

ขั้นตอนการบันทึกแก้ไขข้อมูล กรณีเจ้าหน้าที่วินิจฉัยอนุมัติคำขอรับประโยชน์ทดแทน หน้า INS050102 เรียบร้อยแล้ว ตรวจพบภายหลังว่ามีการวินิจฉัยผิดพลาด ให้ดำเนินการดังนี้

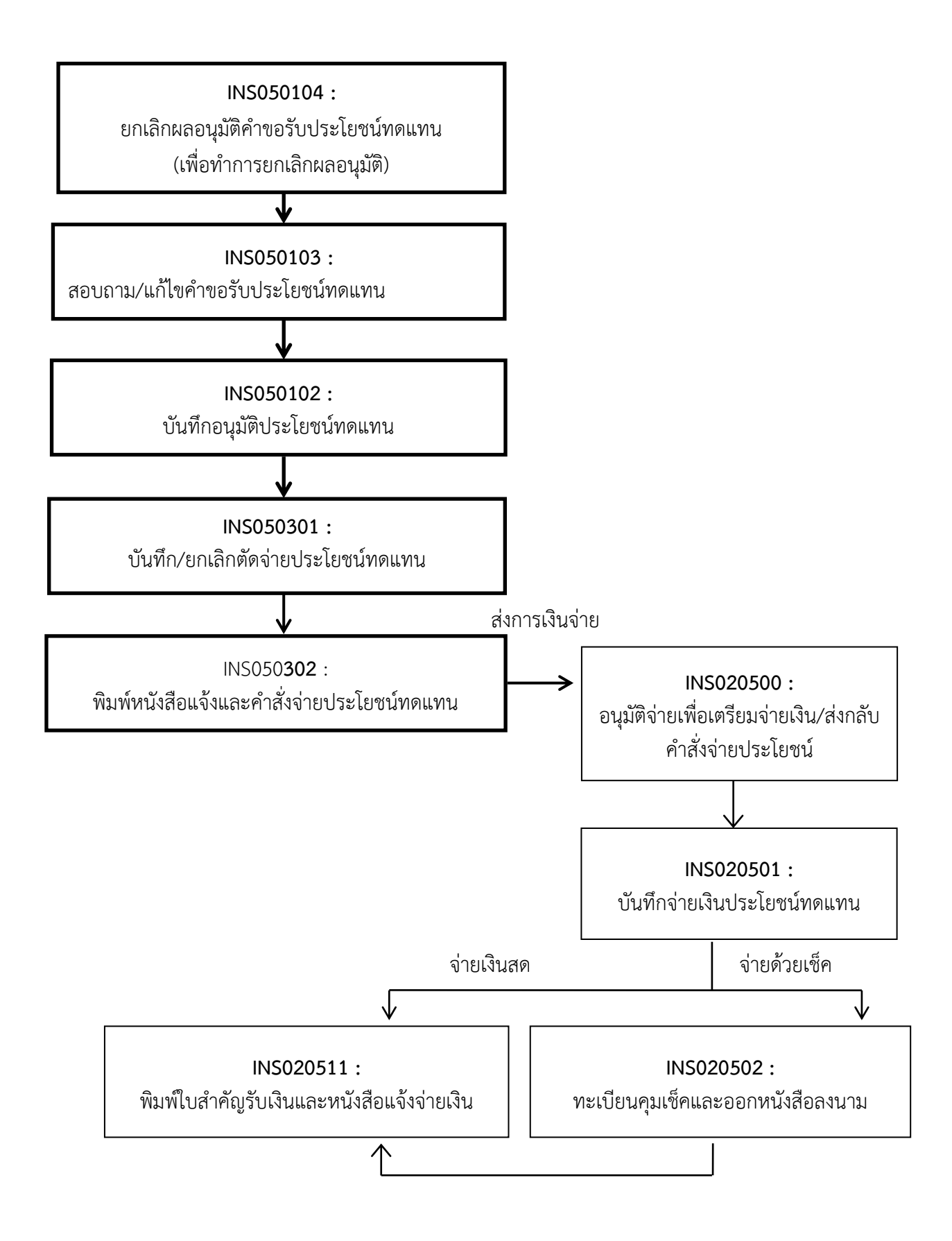

# ขั้นตอนการบันทึกแก้ไขข้อมูล กรณีงานประโยชน์ทดแทนบันทึกตัดจ่ายหน้า INS050301 เรียบร้อยแล้ว และตรวจพบว่ามีการบันทึกวินิจฉัยไม่ถูกต้อง สามารถดำเนินการได้ ดังนี้

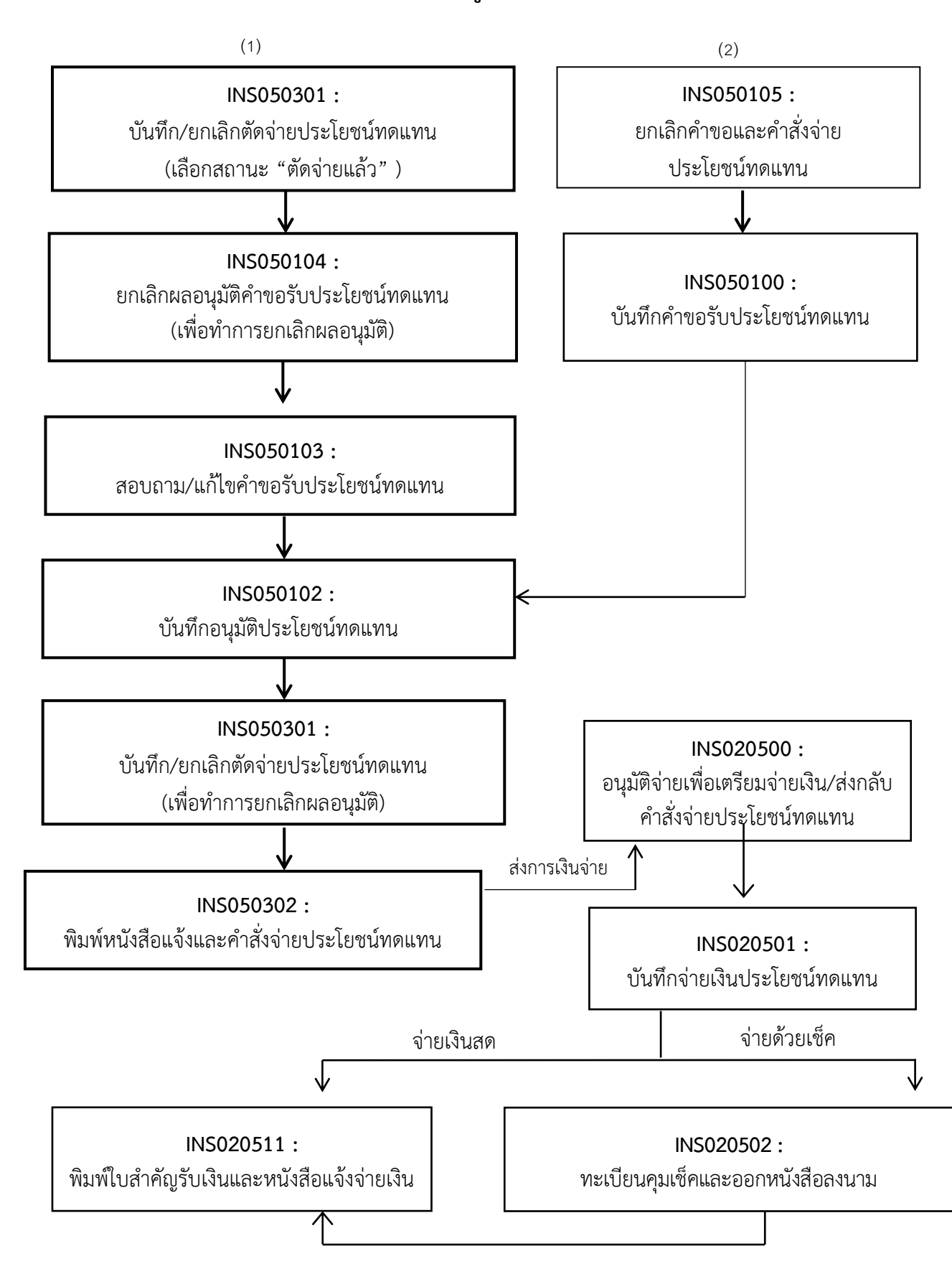

ขั้นตอนการบันทึกแก้ไขข้อมูล/ส่งกลับคำสั่งประโยชน์ทดแทน กรณีผ่านขั้นตอนการตัดจ่ายจากงานประโยชน์ทดแทน และงานการเงินอนุมัติจ่าย เพื่อเตรียมจ่ายในหน้า INS020500 เรียบร้อยแล้ว ตรวจพบภายหลังว่ามีการบันทึกวินิจฉัย ไม่ถูกต้อง หรือต้องการแก้ไขที่อยู่หรือช่องทางการรับเงิน สามารถดำเนินการได้ ดังนี้

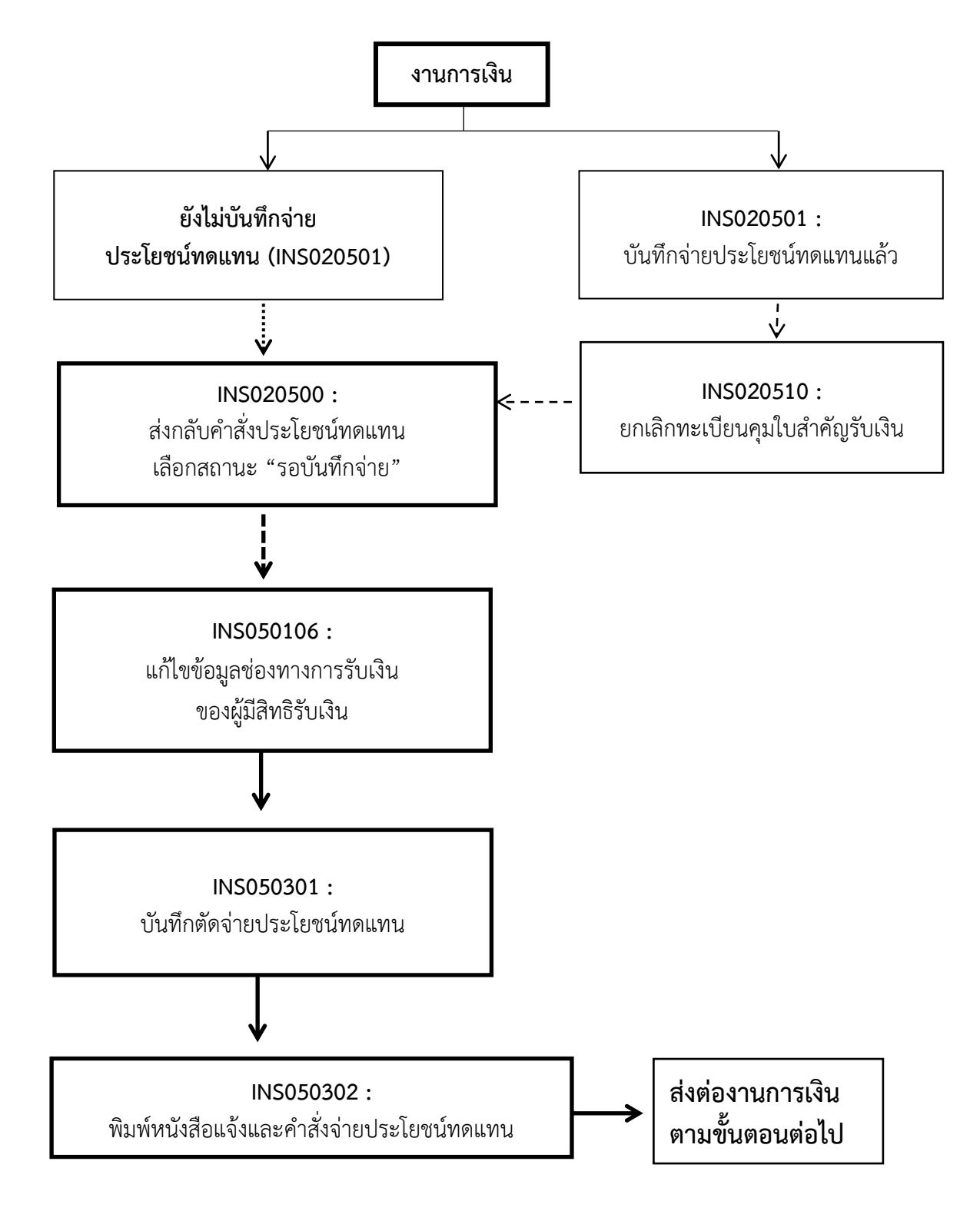

# ขั้นตอนการแก้ไขข้อมูลผู้มีสิทธิรับเงิน/เปลี่ยนแปลงช่องทางการรับเงินของผู้มีสิทธิรับเงิน

- กรณีบันทึกคำขอรับประโยชน์ทดแทนจากระบบ e-Self Service (INS050100-V3) เรียบร้อยแล้ว และต้องการแก้ไขข้อมูล ให้ดำเนินการแก้ไขในหน้า (INS050103)
- กรณีบันทึกอนุมัติประโยชน์ทดแทน (INS050102) แล้ว สามารถดำเนินการแก้ไขในหน้า (INS050106)
- กรณีบันทึกตัดจ่ายเงินประโยชน์ทดแทน (INS050301) แล้วให้ยกเลิกตัดจ่ายและดำเนินการแก้ไขในหน้า (INS050106)
- กรณีอนุมัติเพื่อเตรียมจ่าย (INS020500) หรืองานการเงินบันทึกจ่ายเงินประโยชน์ทดแทน (INS020501) แล้วให้งานการเงินส่งกลับคำสั่งประโยชน์ทดแทนเพื่อทำการแก้ไข

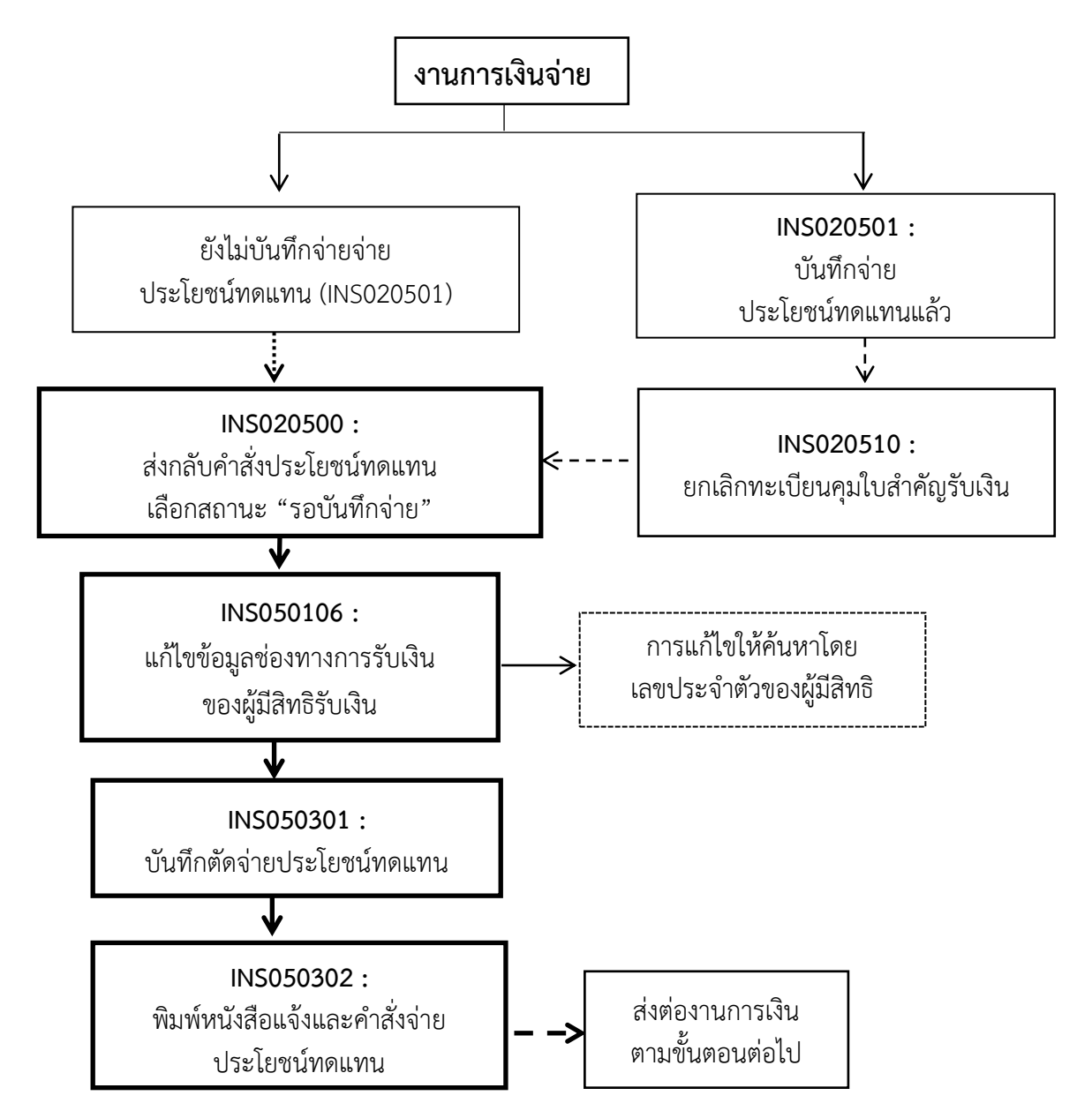

กรณีโอนเงินผิดบัญชี/บัญชีปิด หรือ ธนาณัติตีกลับ ให้งานการเงินบันทึกโอนเงินกลับเข้ากองทุน และส่งกลับคำสั่งประโยชน์ทดแทนเช่นเดียวกัน ขั้นตอนการบันทึกโอนเรื่องผู้ประกันตนทุพพลภาพ/โอนเรื่องสงเคราะห์บุตร

▶ กรณีผู้ประกันตนประสงค์โอนย้ายไปรับเงิน ณ สำนักงานประกันสังคมอื่น สามารถดำเนินการ ดังนี้

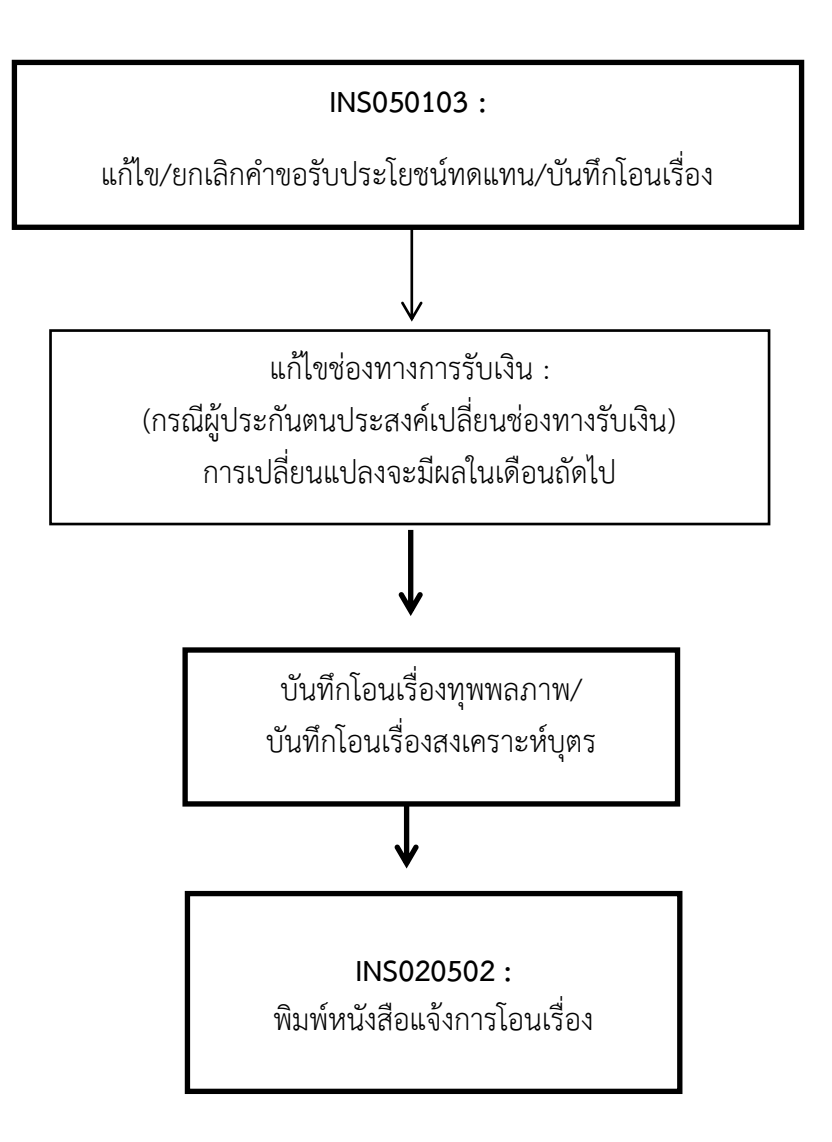

เมื่อบันทึกโอนเรื่องในระบบฯ เรียบร้อยแล้วให้ประสานงานหน่วยรับโอนทราบ โดยการโอนจะมีผล ในเดือนถัดไป

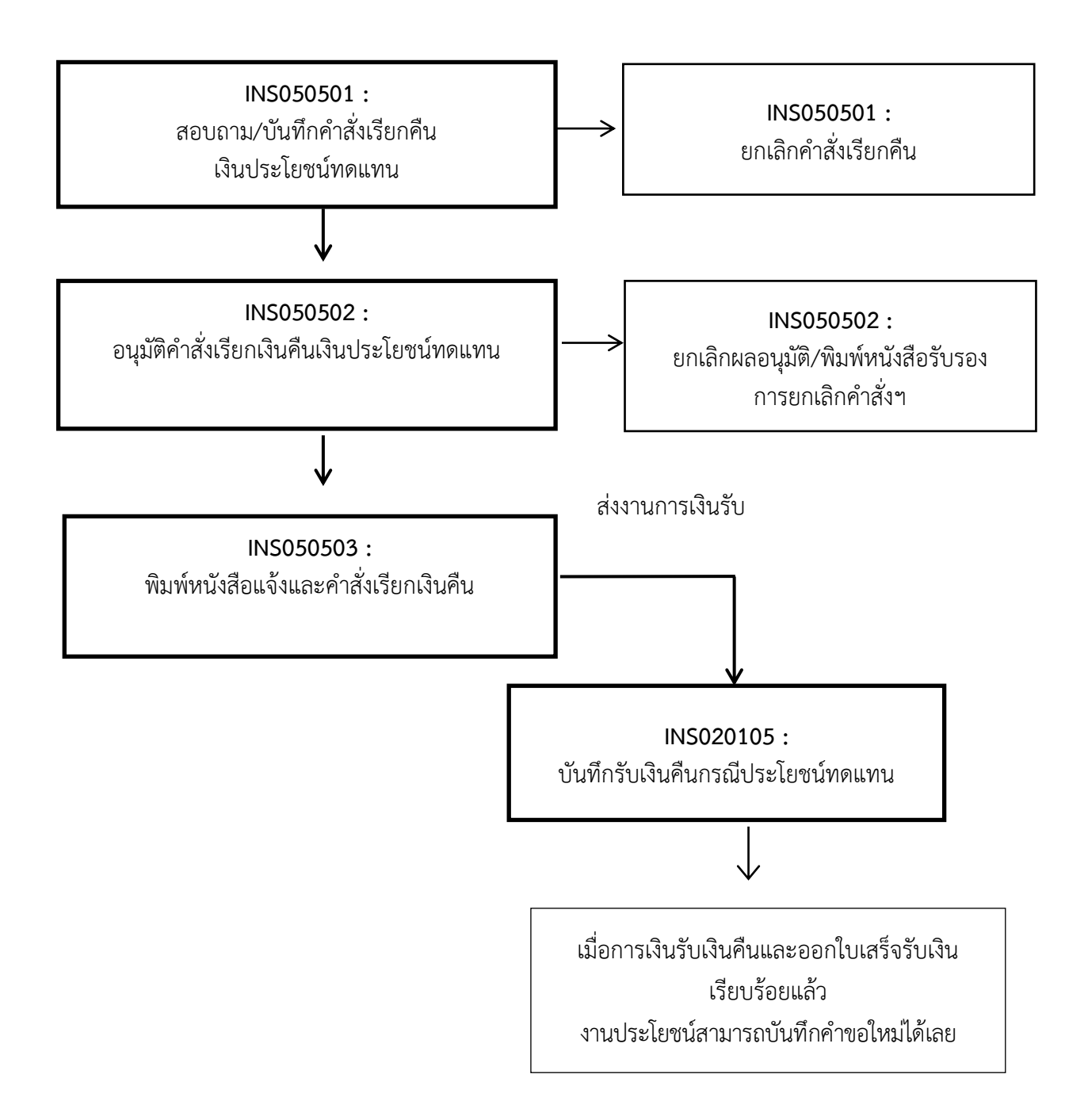

# ขั้นตอนการบันทึกผลการอุทธรณ์

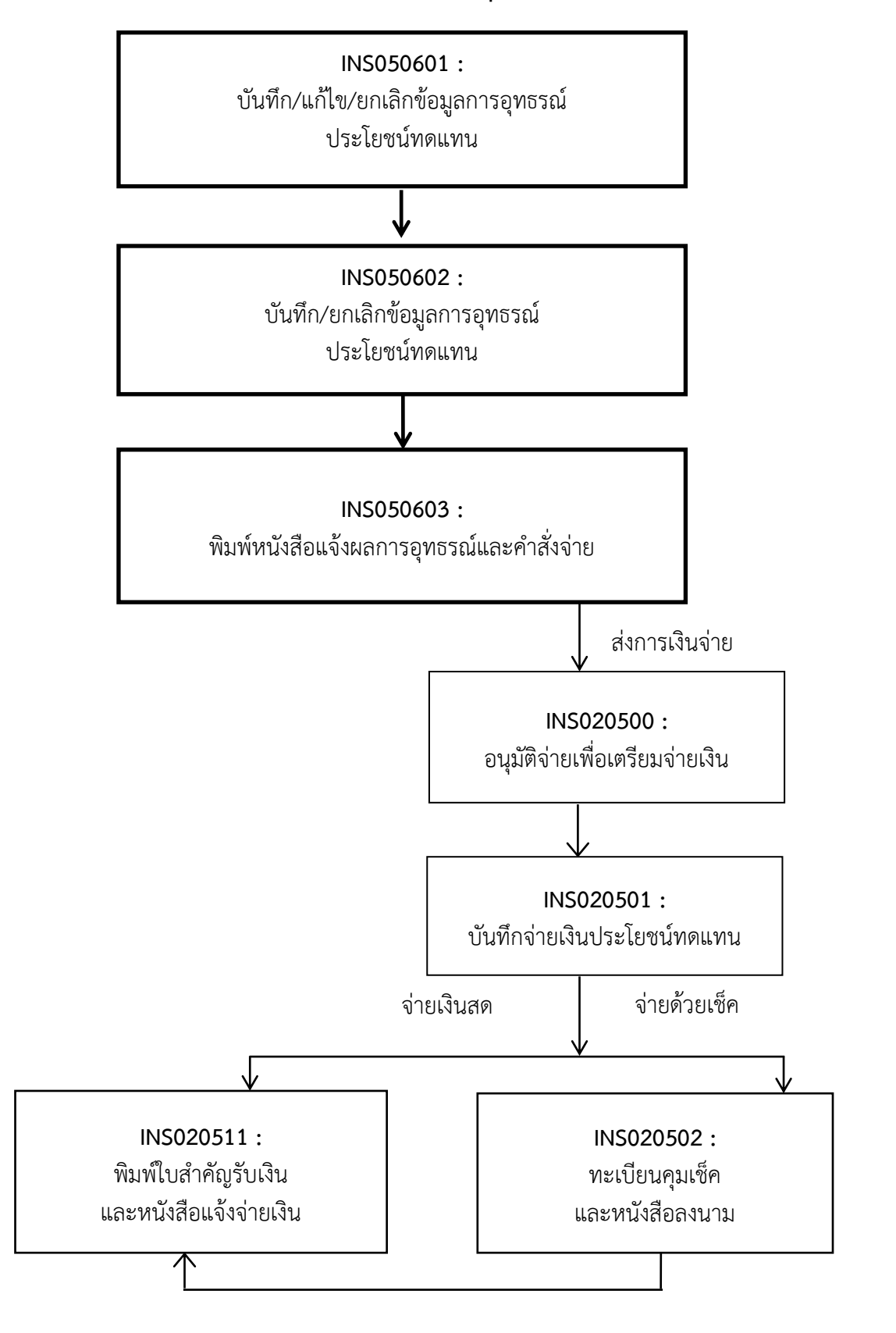

# > ระยะเวลาการปฏิบัติงานแต่ละขั้นตอน

 ระยะเวลาการขอรับประโยชน์ทดแทนผู้ประกันตนตามมาตรา 40 กรณีประสบอันตรายหรือเจ็บป่วย จากระบบ e-Self Service

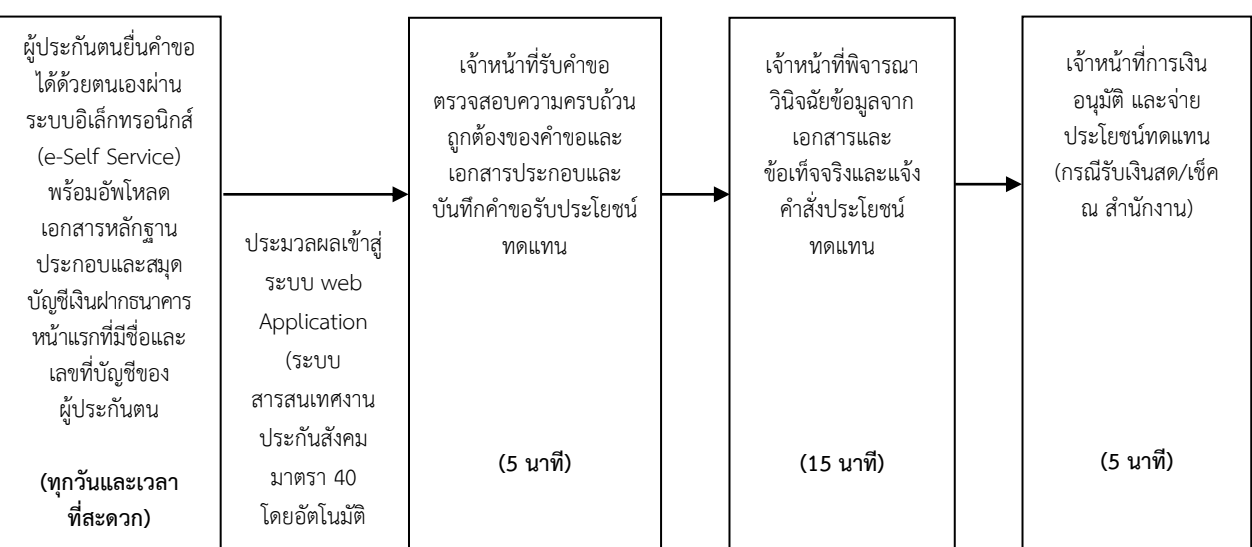

### (แผนผังการปฏิบัติงาน)

#### (ระยะเวลาการปฏิบัติงาน)

| ลำดับ | ขั้นตอน                                                 | ระยะเวลา       | ส่วนที่รับผิดชอบ                 |
|-------|---------------------------------------------------------|----------------|----------------------------------|
| 1)    | การยื่นขอรับประโยชน์ทดแทน                               |                | สำนักงาน                         |
|       | ผู้ประกันตนยื่นคำขอได้ด้วยตนเองผ่านระบบอิเล็กทรอนิกส์   | (ทุกวันและเวลา | ประกันสังคม                      |
|       | (e-Self Service) พร้อมอัพโหลดเอกสารหลักฐานประกอบ        | ที่สะดวก)      | ที่ผู้ประกันตน                   |
|       | และสมุดบัญชีเงินฝากธนาคารหน้าแรกที่มีชื่อและเลขที่บัญชี |                | สะดว <sup>ั</sup> กเข้ารับบริการ |
|       | ของผู้ประกันตน                                          |                |                                  |
| 2)    | การตรวจสอบเอกสาร                                        |                | สำนักงาน                         |
|       | เจ้าหน้าที่รับคำขอตรวจสอบความครบถ้วนถูกต้องของคำขอ      | 5 นาที         | ประกันสังคม                      |
|       | และเอกสารประกอบและบันทึกคำขอรับประโยชน์ทดแทน            |                | ที่ผู้ประกันตน                   |
|       |                                                         |                | สะดวกเข้ารับบริการ               |
| 3)    | การพิจารณา                                              |                | สำนักงาน                         |
|       | เจ้าหน้าที่พิจารณาวินิจฉัยข้อมูลจากเอกสารและข้อเท็จจริง | 15 นาที        | ประกันสังคม                      |
|       | และแจ้งคำสั่งประโยชน์ทดแทน                              |                | ที่ผู้ประกันตน                   |
|       |                                                         |                | สะดว <sup>ั</sup> กเข้ารับบริการ |
| 4)    | การลงนาม/คณะกรรมการมีมติ                                |                | สำนักงาน                         |
|       | เจ้าหน้าที่การเงินอนุมัติ และจ่ายประโยชน์ทดแทน (กรณีรับ | 5 นาที         | ประกันสังคม                      |
|       | เงินสด/เช็ค ณ สำนักงาน)                                 |                | ที่ผู้ประกันตน                   |
|       |                                                         |                | ้สะดวกเข้ารับบริการ              |

**สรุป** รวมระยะเวลา 25 นาที

**หมายเหตุ :** กรณีเอกสารหลักฐานและข้อเท็จจริง ถูกต้อง ครบถ้วน และไม่ต้องขอความเห็นแพทย์เพิ่มเติม หรือกรณีไม่เกิดเหตุสุดวิสัย เช่น กรณีระบบคอมพิวเตอร์ขัดข้อง มีจำนวนผู้ยื่นคำขอรับประโยชน์ทดแทนเป็น จำนวนมาก เป็นต้น จึงจะสามารถดำเนินการได้ภายในระยะเวลาที่กำหนด  ระยะเวลาการขอรับประโยชน์ทดแทนผู้ประกันตนตามมาตรา 40 กรณีทุพพลภาพ จากระบบ e-Self Service

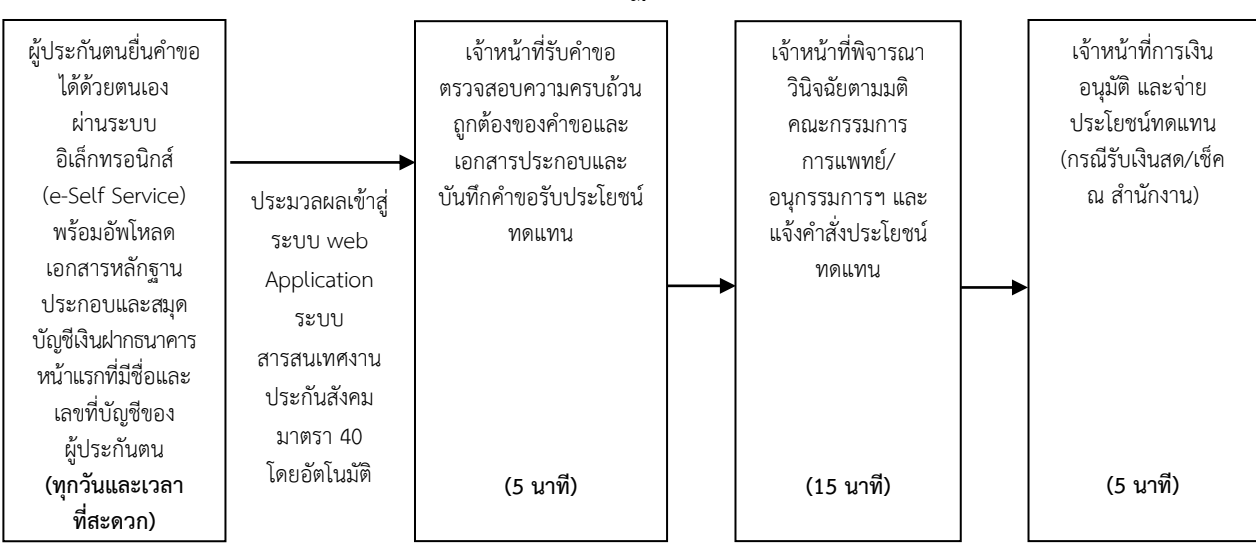

### (แผนผังการปฏิบัติงาน)

#### (ระยะเวลาการปฏิบัติงาน)

| ลำดับ | ขั้นตอน                                                 | ระยะเวลา       | ส่วนที่รับผิดชอบ   |
|-------|---------------------------------------------------------|----------------|--------------------|
| 1)    | การยื่นขอรับประโยชน์ทดแทน                               |                | สำนักงาน           |
|       | ผู้ประกันตนยื่นคำขอได้ด้วยตนเองผ่านระบบอิเล็กทรอนิกส์   | (ทุกวันและเวลา | ประกันสังคม        |
|       | (e-Self Service) พร้อมอัพโหลดเอกสารหลักฐานประกอบ        | ที่สะดวก)      | ที่ผู้ประกันตน     |
|       | และสมุดบัญชีเงินฝากธนาคารหน้าแรกที่มีชื่อและเลขที่บัญชี |                | สะดวกเข้ารับบริการ |
|       | ของผู้ประกันตน                                          |                |                    |
| 2)    | การตรวจสอบเอกสาร                                        |                | สำนักงาน           |
|       | เจ้าหน้าที่รับคำขอตรวจสอบความครบถ้วนถูกต้องของคำขอ      | 5 นาที         | ประกันสังคม        |
|       | และเอกสารประกอบและบันทึกคำขอรับประโยชน์ทดแทน            |                | ที่ผู้ประกันตน     |
|       |                                                         |                | สะดวกเข้ารับบริการ |
| 3)    | การพิจารณา                                              |                | สำนักงาน           |
|       | เจ้าหน้าที่พิจารณาวินิจฉัยตามมติคณะกรรมการการแพทย์/     | 15 นาที        | ประกันสังคม        |
|       | อนุกรรมการฯ และแจ้งคำสั่งประโยชน์ทดแทน                  |                | ที่ผู้ประกันตน     |
|       |                                                         |                | สะดวกเข้ารับบริการ |
| 4)    | การลงนาม/คณะกรรมการมีมติ                                |                | สำนักงาน           |
|       | เจ้าหน้าที่การเงินอนุมัติ และจ่ายประโยชน์ทดแทน (กรณีรับ | 5 นาที         | ประกันสังคม        |
|       | เงินสด/เช็ค ณ สำนักงาน)                                 |                | ที่ผู้ประกันตน     |
|       |                                                         |                | สะดวกเข้ารับบริการ |

**สรุป** รวมระยะเวลา 25 นาที

้หมายเหตุ : 1. หากยังไม่มีมติคณะกรรมการ/อนุกรรมการๆ ครบถ้วนสมบูรณ์ ให้เป็นผู้ทุพพลภาพ ต้องใช้ เวลารอคอยตามขั้นตอนเพื่อนำเรื่องสู่การพิจารณา

 กรณีเอกสารหลักฐานและข้อเท็จจริง ถูกต้อง ครบถ้วน หรือกรณีไม่เกิดเหตุสุดวิสัย เช่น กรณี ระบบคอมพิวเตอร์ขัดข้อง มีจำนวนผู้ยื่นคำขอรับประโยชน์ทดแทนเป็นจำนวนมาก เป็นต้น จึงจะสามารถ ดำเนินการได้ภายในระยะเวลาที่กำหนด

### แผนผังและระยะเวลาการปฏิบัติงานแต่ละขั้นตอน การขอรับประโยชน์ทดแทนผู้ประกันตนตามมาตรา 40 กรณีสงเคราะห์บุตร จากระบบ e-Self Service (แผนผังการปฏิบัติงาน)

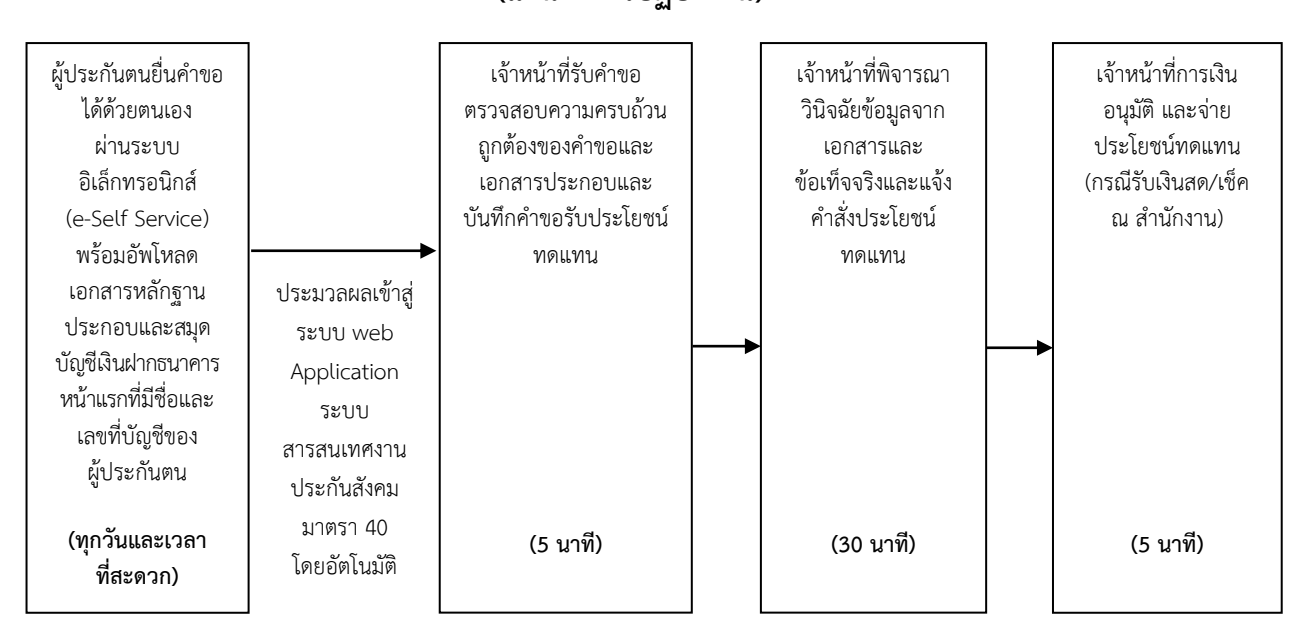

#### (ระยะเวลาการปฏิบัติงาน)

| ลำดับ | ขั้นตอน                                                 | ระยะเวลา       | ส่วนที่รับผิดชอบ                 |
|-------|---------------------------------------------------------|----------------|----------------------------------|
| 1)    | การยื่นขอรับประโยชน์ทดแทน                               |                | สำนักงาน                         |
|       | ผู้ประกันตนยื่นคำขอได้ด้วยตนเองผ่านระบบอิเล็กทรอนิกส์   | (ทุกวันและเวลา | ประกันสังคม                      |
|       | (e-Self Service) พร้อมอัพโหลดเอกสารหลักฐานประกอบ        | ที่สะดวก)      | ที่ผู้ประกันตน                   |
|       | และสมุดบัญชีเงินฝากธนาคารหน้าแรกที่มีชื่อและเลขที่บัญชี |                | สะดวกเข้ารับบริการ               |
|       | ของผู้ประกันตน                                          |                |                                  |
| 2)    | การตรวจสอบเอกสาร                                        |                | สำนักงาน                         |
|       | เจ้าหน้าที่รับคำขอตรวจสอบความครบถ้วนถูกต้องของคำขอ      | 5 นาที         | ประกันสังคม                      |
|       | และเอกสารประกอบและบันทึกคำขอรับประโยชน์ทดแทน            |                | ที่ผู้ประกันตน                   |
|       |                                                         |                | สะดวกเข้ารับบริการ               |
| 3)    | การพิจารณา                                              |                | สำนักงาน                         |
|       | เจ้าหน้าที่พิจารณาวินิจฉัยข้อมูลจากเอกสารและข้อเท็จจริง | 30 นาที        | ประกันสังคม                      |
|       | และแจ้งคำสั่งประโยชน์ทดแทน                              |                | ที่ผู้ประกันตน                   |
|       |                                                         |                | สะดวกเข้ารับบริการ               |
| 4)    | การลงนาม/คณะกรรมการมีมติ                                |                | สำนักงาน                         |
|       | เจ้าหน้าที่การเงินอนุมัติ และจ่ายประโยชน์ทดแทน (กรณีรับ | 5 นาที         | ประกันสังคม                      |
|       | เงินสด/เช็ค ณ สำนักงาน)                                 |                | ที่ผู้ประกันตน                   |
|       |                                                         |                | สะดว <sup>ั</sup> กเข้ารับบริการ |

**สรุป** รวมระยะเวลา 40 นาที

**หมายเหตุ :** กรณีเอกสารหลักฐานและข้อเท็จจริง ถูกต้อง ครบถ้วน หรือกรณีไม่เกิดเหตุสุดวิสัย เช่น กรณี ระบบคอมพิวเตอร์ขัดข้อง มีจำนวนผู้ยื่นคำขอรับประโยชน์ทดแทนเป็นจำนวนมาก เป็นต้น จึงจะสามารถ ดำเนินการได้ภายในระยะเวลาที่กำหนด กฎหมายที่เกี่ยวข้องกับการดำเนินงานประกันสังคมมาตรา 40 ประกอบด้วย

พระราชกฤษฎีกากำหนดหลักเกณฑ์และอัตราการจ่ายเงินสมทบ ประเภทของประโยชน์ทดแทน ตลอดจนหลักเกณฑ์และเงื่อนไขแห่งสิทธิในการรับประโยชน์ทดแทนของบุคคลซึ่งสมัครเป็นผู้ประกันตน พ.ศ. 2561

ระเบียบสำนักงานประกันสังคมว่าด้วยการขอรับประโยชน์ทดแทนของผู้ประกันตนตามมาตรา 40 พ.ศ. 2566

สามารถดาวน์โหลดได้จากเว็บไซต์สำนักงานประกันสังคม <u>www.sso.go.th</u> (แถบเมนูเกี่ยวกับ : กฎหมาย ระเบียบ เมนูย่อยเลือก : ระเบียบ พระราชกฤษฎีกา)

กลุ่มงานกำหนดมาตรฐานฯ สำนักเสริมสร้างความมั่นคงแรงงานนอกระบบ มีนาคม 2567